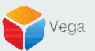

# XProtect and RMF Upgradation Steps

Federated Architecture (Non-Clustered Environment)

RMF Version 5.2.0

Vega Systems Inc.

03/17/2023 https://www.vega25.com/rmf

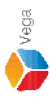

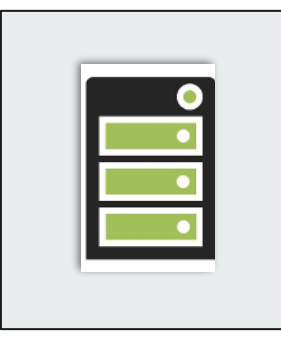

Upgrade from version < 4.0.0 to 5.2.0

Upgrade from version 4.0.0 or above to 5.2.0

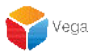

## Upgradation on Non-Clustered Environment (Federated Architecture)

XProtect Version 2021 R2a to Version 2022 R3c RMF Version < 4.0.0 to RMF Version 5.2.0

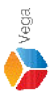

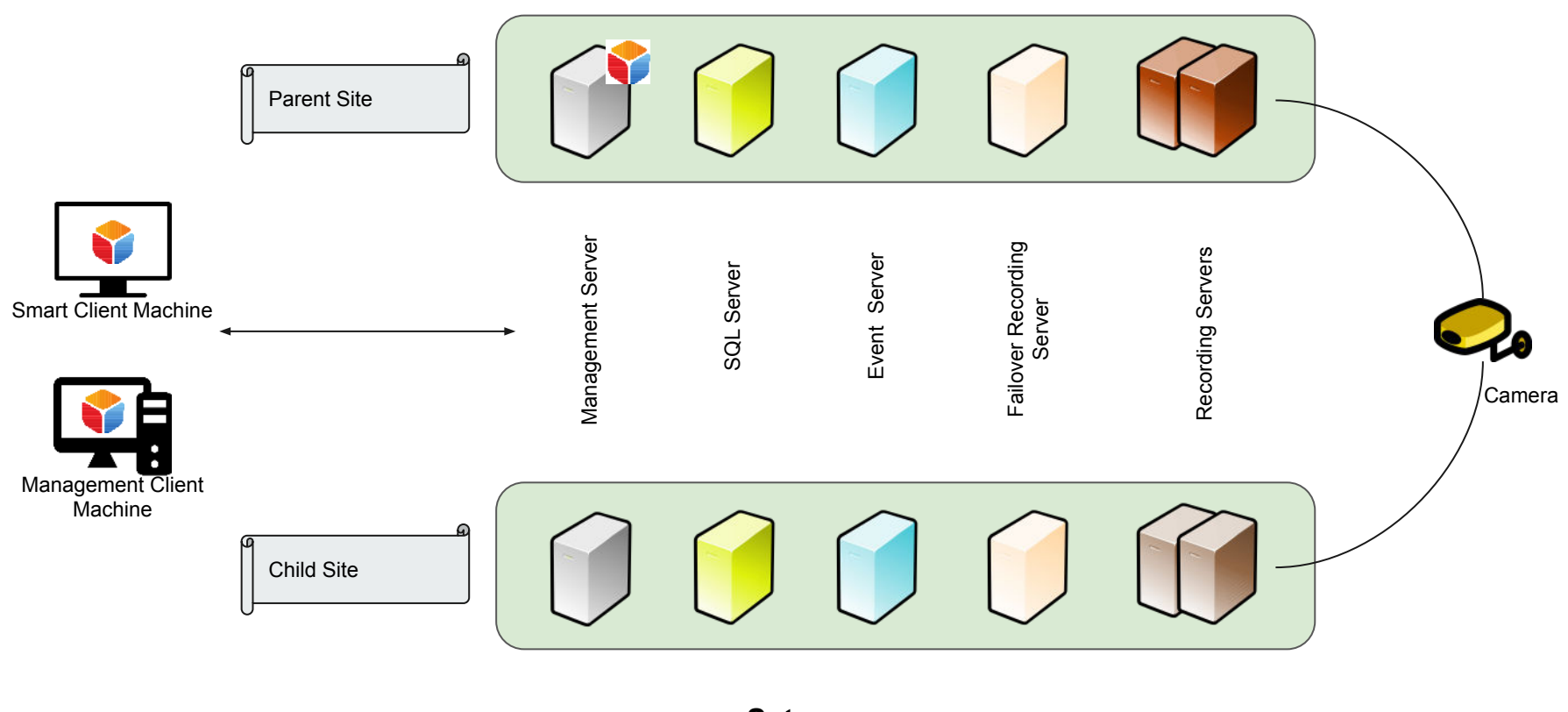

Setup Federated (Non-Clustered)

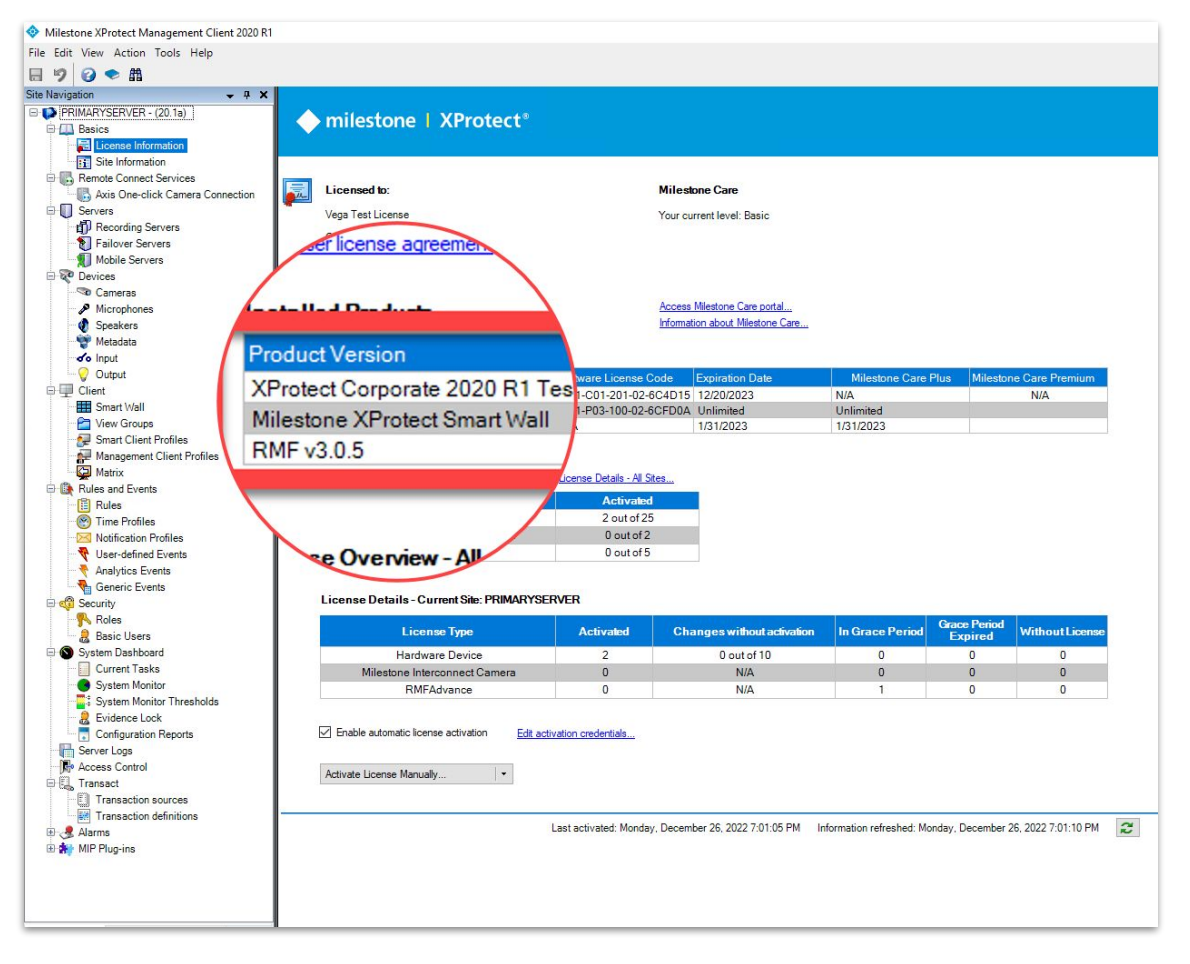

<u>Verification Step</u>: XProtect Version installed - 2021 R2a RMF Version installed - 3.0.5 (Parent Site)

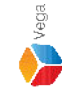

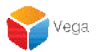

**The XProtect Update Process** 

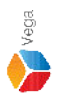

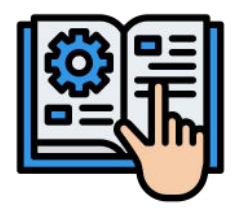

#### Follow the steps provided by Milestone to upgrade XProtect Components

Milestone - Upgrade Best Practices

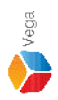

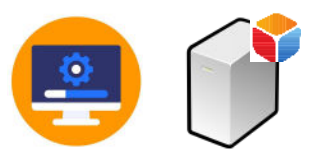

### Upgrade XProtect to latest version on Management Server (Parent Site)

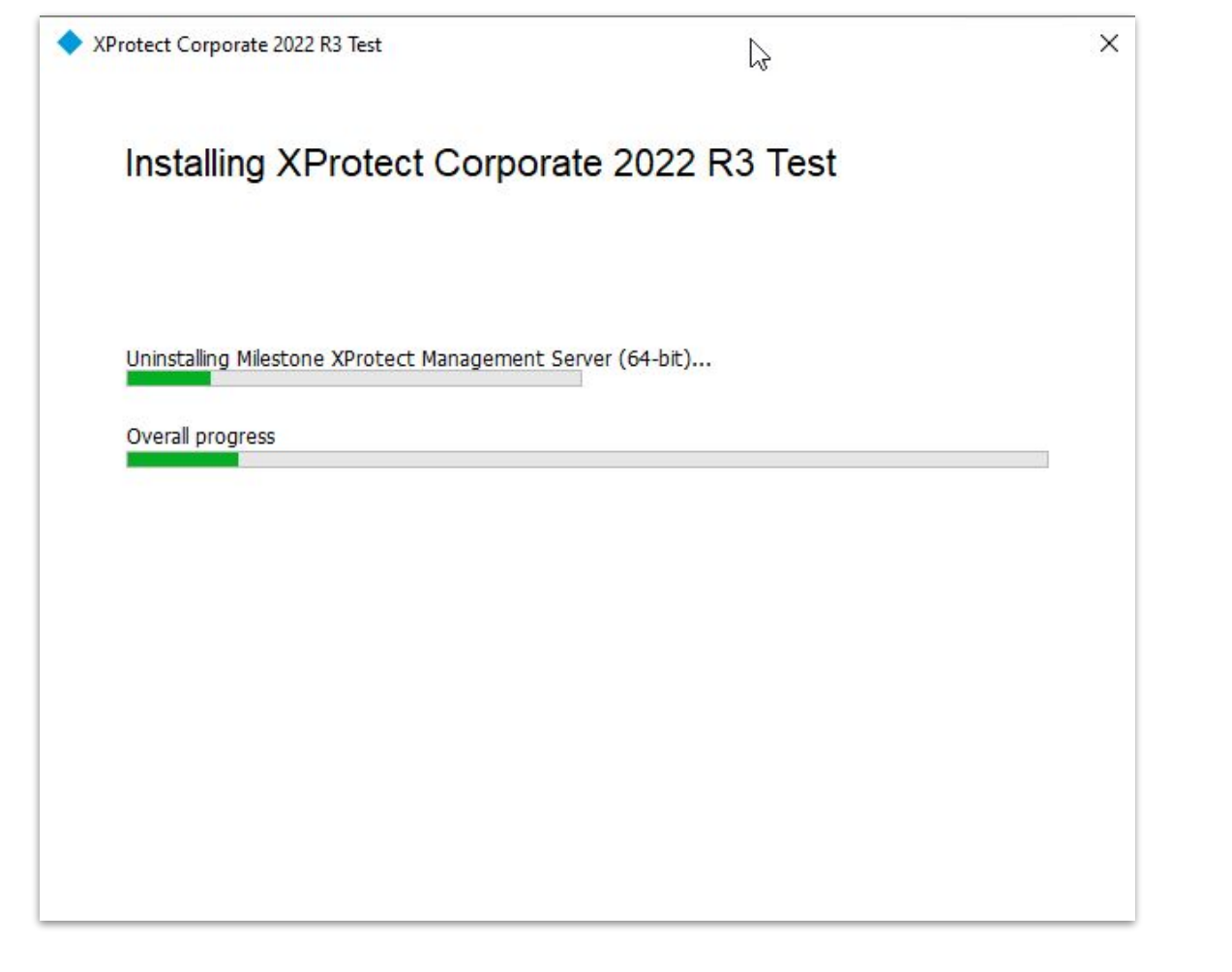

| Milestone XProtect Smart Client |                                               |                                                                         |                                                         | 1/8/2023 5:15:37 PM 🗕 🗖                  |                                  |
|---------------------------------|-----------------------------------------------|-------------------------------------------------------------------------|---------------------------------------------------------|------------------------------------------|----------------------------------|
| Live Playback Search            | Alarm Manager (Ø                              | RMF Bookmark Viewer System Monitor                                      |                                                         | ÷ 9                                      |                                  |
|                                 | Select view >                                 |                                                                         |                                                         | Setup                                    | × 🖾                              |
| Search views and comerces       | S:14:57 PM Co                                 | in server is not available.                                             |                                                         |                                          | ×                                |
| Ferry Private                   | S 5:13:19 PM Su                               | inveillance system communication through the Service Channel is unstabl | e. If changes are made on one part of the system, other | parts will not be updated. Report this S | ×                                |
| The Wew Group Mew View (2 x 2)  | AXIS M5013 PTZ Dom<br>RMF: cs-cloud, vegadomn | ne Network Camera (172.16.0.4) - Camera 1<br>com 9.47 m 2.56 d 3.0 s    |                                                         |                                          |                                  |
| Cameras                         |                                               |                                                                         |                                                         |                                          |                                  |
| • ≞ PS-CLOUD                    |                                               |                                                                         |                                                         |                                          |                                  |
|                                 |                                               |                                                                         |                                                         |                                          |                                  |
|                                 |                                               | milestone                                                               |                                                         | milestone                                |                                  |
| Management<br>(Parent S         | Server<br>ite)                                | Management Server<br>(Client Site)                                      | Smart Client<br>Machine                                 | Recording Server<br>(Parent Site)        | Recording Server<br>(Child Site) |
| rsion 2021 R2a-                 | → 2022 R3c                                    | 🗹 2021 R2a                                                              | <mark> </mark>                                          | 🗹 2021 R2a                               | 🗹 2021 R2a                       |

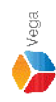

-

Note: Smart Client View <u>unaffected</u> during/after the XProtect upgradation on Management Server (Parent Site)

**RMF Version** 

3.0.5

 $\checkmark$ 

3.0.5

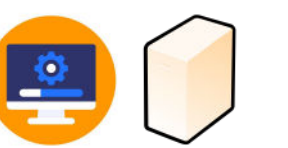

#### Upgrade XProtect to latest version on Failover Recording Server (If available)

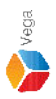

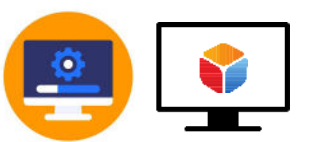

#### Upgrade XProtect to latest version on Smart Client Machine

| XProtect Corporate 2022 R3 Test                       | × |
|-------------------------------------------------------|---|
|                                                       |   |
| Installing XProtect Corporate 2022 R3 Test            |   |
|                                                       |   |
| Uninstalling Milestone XProtect Smart Client (64-bit) |   |
| Overall progress                                      |   |
|                                                       |   |
|                                                       |   |
|                                                       |   |
|                                                       |   |
|                                                       |   |
|                                                       |   |

Step 2: Upgrade XProtect to latest version on Smart Client Machine

Vega

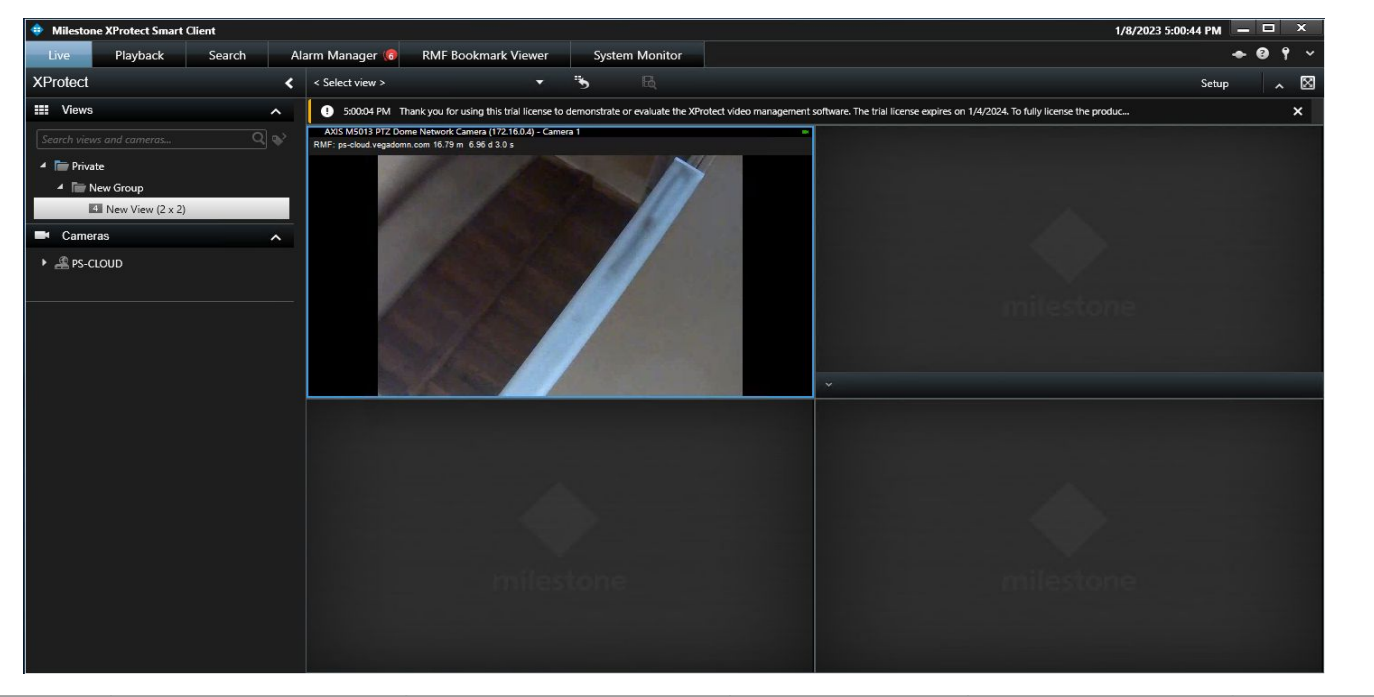

|                  | Management Server<br>(Parent Site) | Management Server<br>(Client Site) | Smart Client<br>Machine | Recording Server<br>(Parent Site) | Recording Server<br>(Child Site) |
|------------------|------------------------------------|------------------------------------|-------------------------|-----------------------------------|----------------------------------|
| XProtect Version | 🖌 2022 R3c                         | 🧹 2021 R2a                         | \star 2022 R3c          | 🗹 2021 R2a                        | 🖌 2021 R2a                       |
| RMF Version      | <b>√</b> 3.0.5                     | -                                  | ✓ 3.0.5                 | -                                 | -                                |

Note: Smart Client View unaffected after XProtect upgradation on Smart Client Machine.

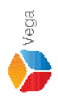

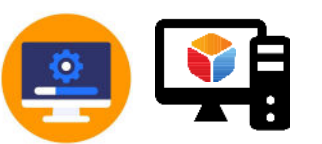

#### Upgrade XProtect to latest version on Management Client Machine

| Installing XProtect Corporate 2022 R3 Test       | otect Corporate 2022 R3  | Test                         | × |
|--------------------------------------------------|--------------------------|------------------------------|---|
| Jninstalling XProtect Management Client (64-bit) | Installing XPro          | otect Corporate 2022 R3 Test |   |
| Uninstalling XProtect Management Client (64-bit) |                          |                              |   |
| N                                                | Uninstalling XProtect Ma | anagement Client (64-bit)    |   |
| Jverall progress 1/2                             | Overall progress         | $\searrow$                   |   |
|                                                  |                          |                              |   |
|                                                  |                          |                              |   |
|                                                  |                          |                              |   |
|                                                  |                          |                              |   |
|                                                  |                          |                              |   |
|                                                  |                          |                              |   |
|                                                  |                          |                              |   |
|                                                  |                          |                              |   |
|                                                  |                          |                              |   |

Step 3: Upgrade XProtect to latest version on Management Client Machine.

Vega

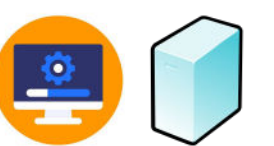

#### Upgrade XProtect to latest version on Event Server (If available)

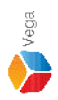

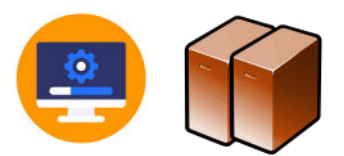

## Upgrade XProtect to latest version on Recording Servers (Parent Site)

| lestone XProtect® Recording Server                        | × |
|-----------------------------------------------------------|---|
| Installing Milestone XProtect Recording Server (64-bit)   |   |
| Uninstalling Milastona VBratast Recording Server (64 bit) |   |
| Overall progress                                          |   |
|                                                           |   |
|                                                           |   |
|                                                           |   |
|                                                           |   |

| 💠 Mi             | ilestone XProtect Smart Client<br>e Playback Search Alarm Manager 🐲 | RMF Bookmark Viewer System Monitor                                    |                                                               | 1/8/2023 5:15:37 PM 🗕 🗖                | ×                                |
|------------------|---------------------------------------------------------------------|-----------------------------------------------------------------------|---------------------------------------------------------------|----------------------------------------|----------------------------------|
| XPro             | tect < Select view >                                                | • <b>* B</b>                                                          |                                                               | Setup                                  |                                  |
|                  | Views A 5:15:15 PM                                                  | The server is not available.                                          |                                                               |                                        | ×I                               |
| Searc            | ch views and cameras Q 😵 🕺 5:14:57 PM                               | Configuration data operation failed. The server is not available.     |                                                               |                                        | ×                                |
| - D              | Private S:13:19 PM                                                  | Surveillance system communication through the Service Channel is unst | able. If changes are made on one part of the system, other pa | rts will not be updated. Report this S | ×                                |
|                  | New Group                                                           | Dome Network Camera (172.16.0.4) - Camera 1                           | -                                                             |                                        |                                  |
| Live V           | Caneras<br>Ps-caoud<br>View Switches<br>Child Site                  | omn com 3 47 m 2 26 d 3 D 3                                           |                                                               |                                        |                                  |
| Reco             | rding Server                                                        | milestone                                                             |                                                               | milestone                              |                                  |
|                  | Management Server<br>(Parent Site)                                  | Management Server<br>(Client Site)                                    | Smart Client<br>Machine                                       | Recording Server<br>(Parent Site)      | Recording Server<br>(Child Site) |
| XProtect Version | 🖌 2022 R3c                                                          | <mark> </mark>                                                        | 🖌 2022 R3c                                                    | 2021 R2a→ 2022 R3c                     | 🖌 2021 R2a                       |
| RMF Version      | ✓ 3.0.5                                                             | -                                                                     | ✓ 3.0.5                                                       | -                                      | -                                |

Note: Smart Client View <u>unaffected</u> during/after the XProtect upgradation on Recording Server (Parent Site)

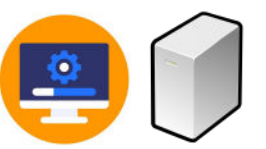

## Update XProtect to latest version on Management Server (Child Site)

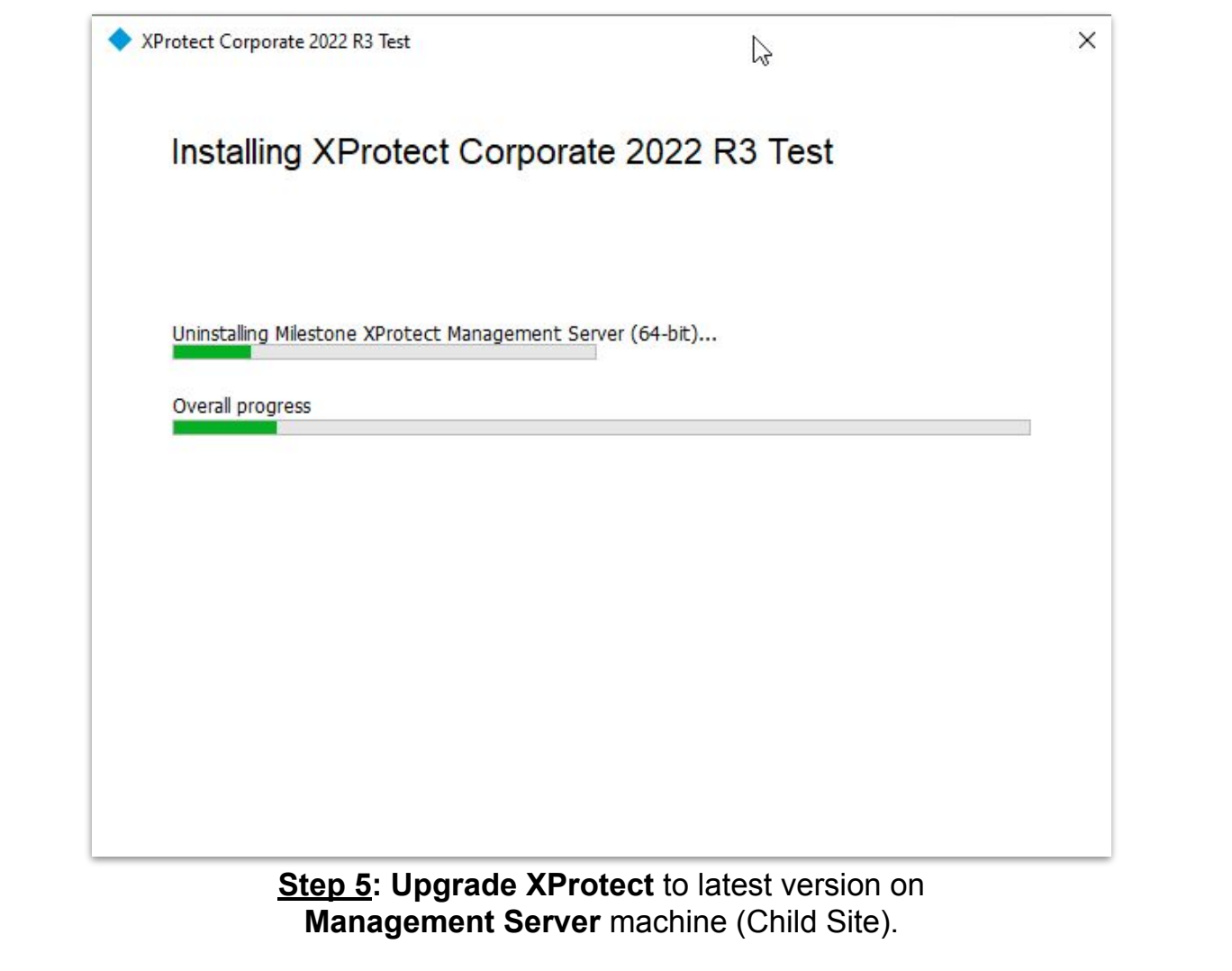

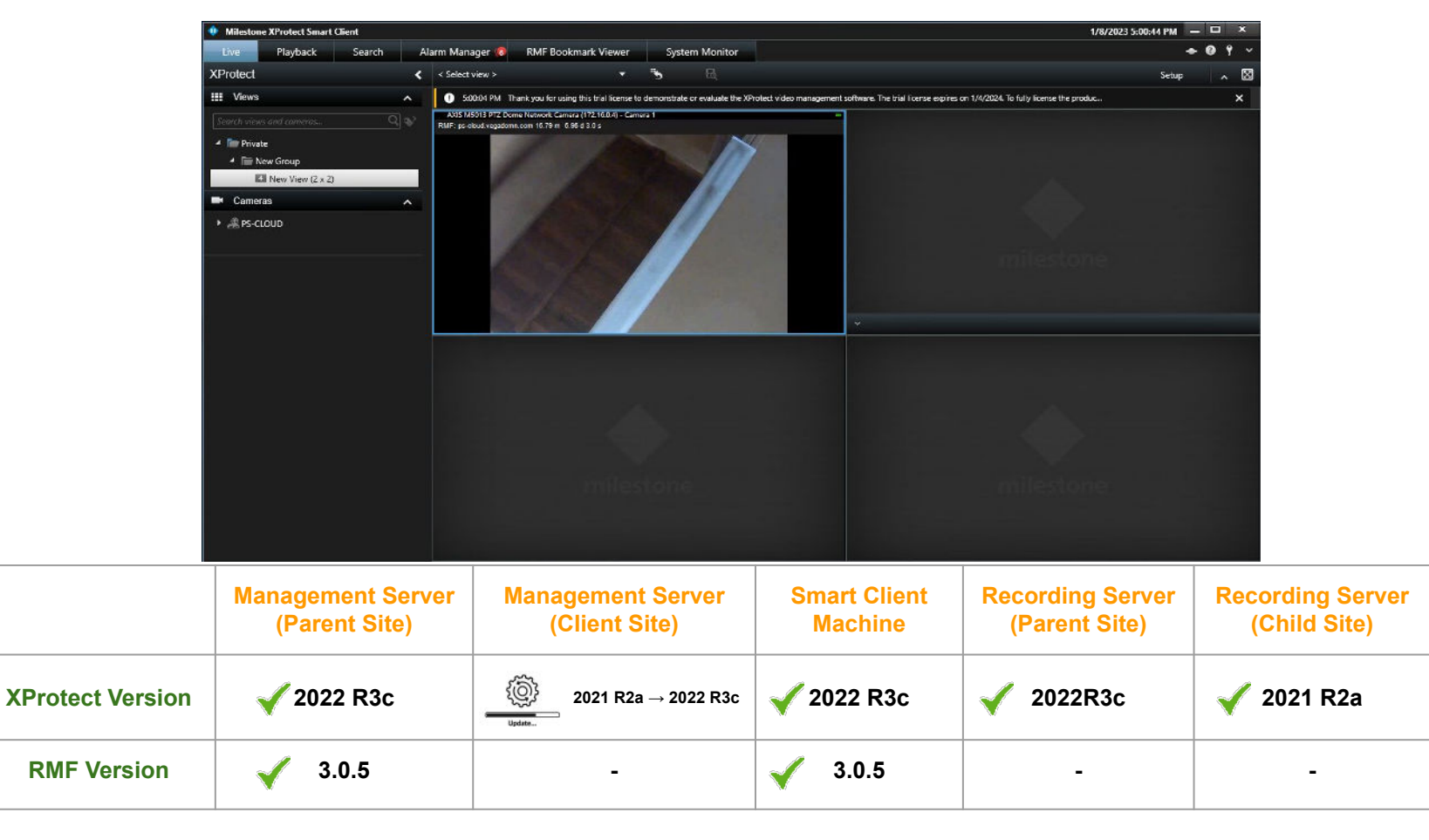

Note: Smart Client View <u>unaffected</u> during/after the XProtect upgradation on Management Server (Child Site) Vega

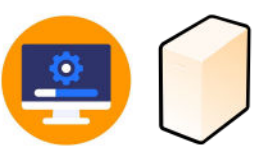

#### Upgrade XProtect to latest version on Failover Recording Server (Child Site) (If available)

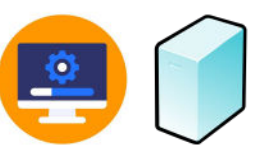

#### Upgrade XProtect to latest version on Event Server (Child Site) (If available)

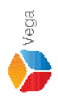

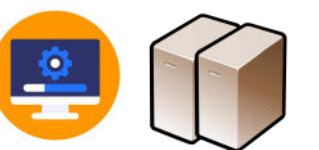

### Upgrade XProtect to latest version on Recording Servers (Child Site)

| estone XProtect® Recording Server                         | × |
|-----------------------------------------------------------|---|
| Installing Milestone XProtect Recording Server (64-bit)   |   |
|                                                           |   |
| Uninstalling Milestone XProtect Recording Server (64-bit) |   |
| Overall progress                                          |   |
|                                                           |   |
|                                                           |   |
|                                                           |   |
|                                                           |   |
|                                                           |   |
|                                                           |   |
|                                                           |   |
|                                                           |   |

Step 6: Upgrade XProtect to latest version on Recording Server (Child Site)

Vega

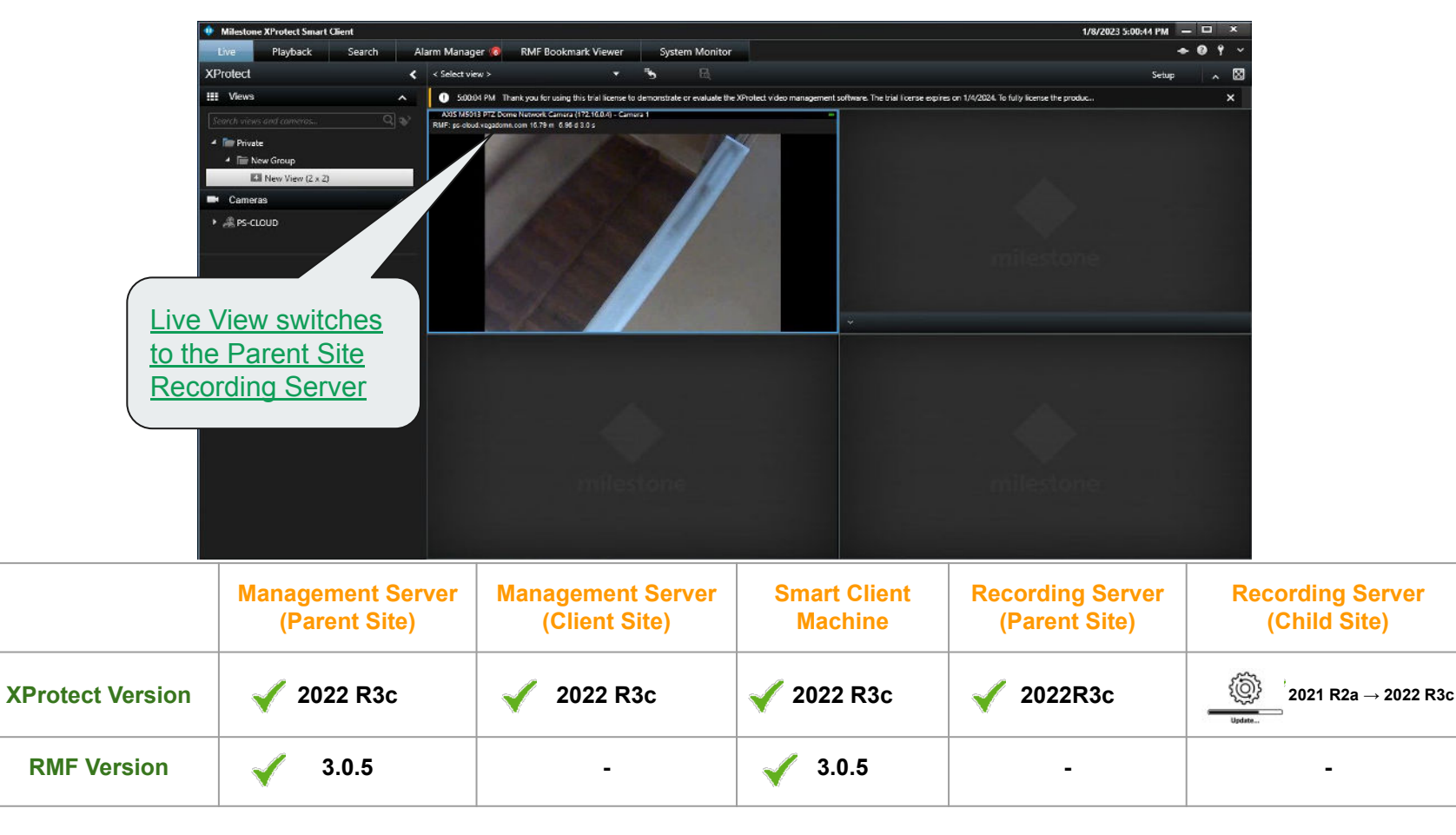

Note: Smart Client View <u>unaffected</u> during/after the XProtect upgradation on Recording Server (Child Site) Vega

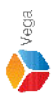

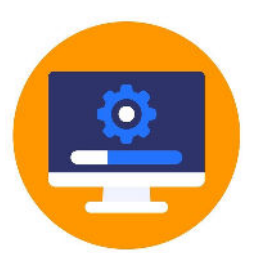

### Upgrade XProtect to latest version on all the XProtect Servers

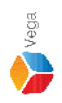

## Key Takeaway **RMF View No Re-configuration \$** required RMF Configuration No Re-configuration required. **Live Streaming** Unaffected

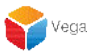

**The RMF Update Process** 

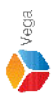

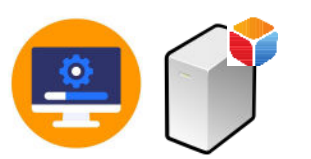

### Upgrade RMF on Management Server (Parent Site)

| ightarrow 📩 🛧 The transformation of the transformation of transformation of transformation of tra | Danel > Programs > Programs and Features                 |                                     |              | ~       | 5              | م      |
|----------------------------------------------------------------------------------------------------|----------------------------------------------------------|-------------------------------------|--------------|---------|----------------|--------|
| Control Panel Home                                                                                                    | Uninstall or change a program                            |                                     |              |         |                |        |
| View installed updates                                                                                                    | To uninstall a program, select it from the list and then | click Uninstall. Change, or Repair. |              |         |                |        |
| Turn Windows features on or                                                                                                    |                                                          |                                     |              |         |                |        |
| off                                                                                                    | Organize - Uninstall Change Repair                       |                                     |              |         |                | EE - 🙆 |
| Install a program from the                                                                                                    | News                                                     | Dublisher                           | Installed On | Circ.   | Marrian        |        |
| network                                                                                                    | Uninstall this program.                                  | Publisher                           | Installed On | Size    | version        |        |
|                                                                                                    | () TAP-Windows 9.21.2                                    |                                     | 4/1/2023     |         | 9.21.2         |        |
|                                                                                                    | 15 <sup>9</sup> RMF                                      | Vega Systems Inc                    | 4/13/2023    | 68.4 MB | 3.0.5          |        |
|                                                                                                    | (?) OpenVPN 2.4.6-1602                                   | OpenVPN Technologies, Inc.          | 4/1/2023     | 6.90 MB | 2.4.6-1602     |        |
|                                                                                                    | Milestone XProtect VMS 2022 R3                           | Milestone Systems A/S               | 4/13/2023    | 5.77 GB | 22.3.3         |        |
|                                                                                                    | Microsoft Visual C++ 2015-2019 Redistributable (x64)     | Microsoft Corporation               | 1/19/2023    | 20.1 MB | 14.29.30139.0  |        |
|                                                                                                    | Microsoft SQL Server 2008 Native Client                  | Microsoft Corporation               | 4/5/2023     | 9.96 MB | 10.0.1600.22   |        |
|                                                                                                    | C Microsoft Edge                                         | Microsoft Corporation               | 2/15/2023    | 140 MB  | 112.0.1722.39  |        |
|                                                                                                    | Microsoft ASP.NET Core 6.0.1 - Shared Framework (x       | Microsoft Corporation               | 4/13/2023    | 27.4 MB | 6.0.1.21567    |        |
|                                                                                                    | Microsoft ASP.NET Core 6.0.1 - Shared Framework (x       | Microsoft Corporation               | 4/13/2023    | 30.0 MB | 6.0.1.21567    |        |
|                                                                                                    | Hicrosoft .NET Runtime - 6.0.1 (x86)                     | Microsoft Corporation               | 4/13/2023    | 87.3 MB | 6.0.1.30717    |        |
|                                                                                                    | 🖟 Microsoft .NET Runtime - 6.0.1 (x64)                   | Microsoft Corporation               | 4/13/2023    | 95.2 MB | 6.0.1.30717    |        |
|                                                                                                    | 岁Microsoft .NET Core Runtime - 3.1.13 (x86)              | Microsoft Corporation               | 4/5/2023     | 81.5 MB | 3.1.13.29816   |        |
|                                                                                                    | 闄 Microsoft .NET Core Runtime - 3.1.13 (x64)             | Microsoft Corporation               | 4/5/2023     | 91.3 MB | 3.1.13.29816   |        |
|                                                                                                    | Wicrosoft .NET Core 3.1.13 - Windows Server Hosting      | Microsoft Corporation               | 4/5/2023     | 143 MB  | 3.1.13.21117   |        |
|                                                                                                    | Wicrosoft .NET 6.0.1 - Windows Server Hosting            | Microsoft Corporation               | 4/13/2023    | 138 MB  | 6.0.1.21567    |        |
|                                                                                                    | Google Chrome                                            | Google LLC                          | 4/4/2023     |         | 111.0.5563.147 |        |
|                                                                                                    | aws-cfn-bootstrap                                        | Amazon Web Services                 | 1/19/2023    | 76.3 MB | 2.0.21         | ¥      |

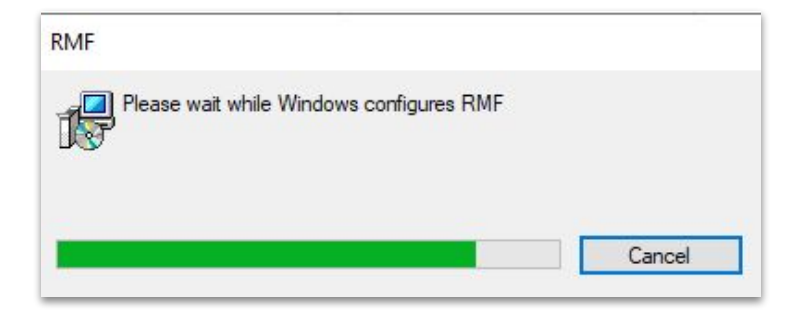

Step 7: Uninstall the RMF installed on Management Server Machine (Parent Site)

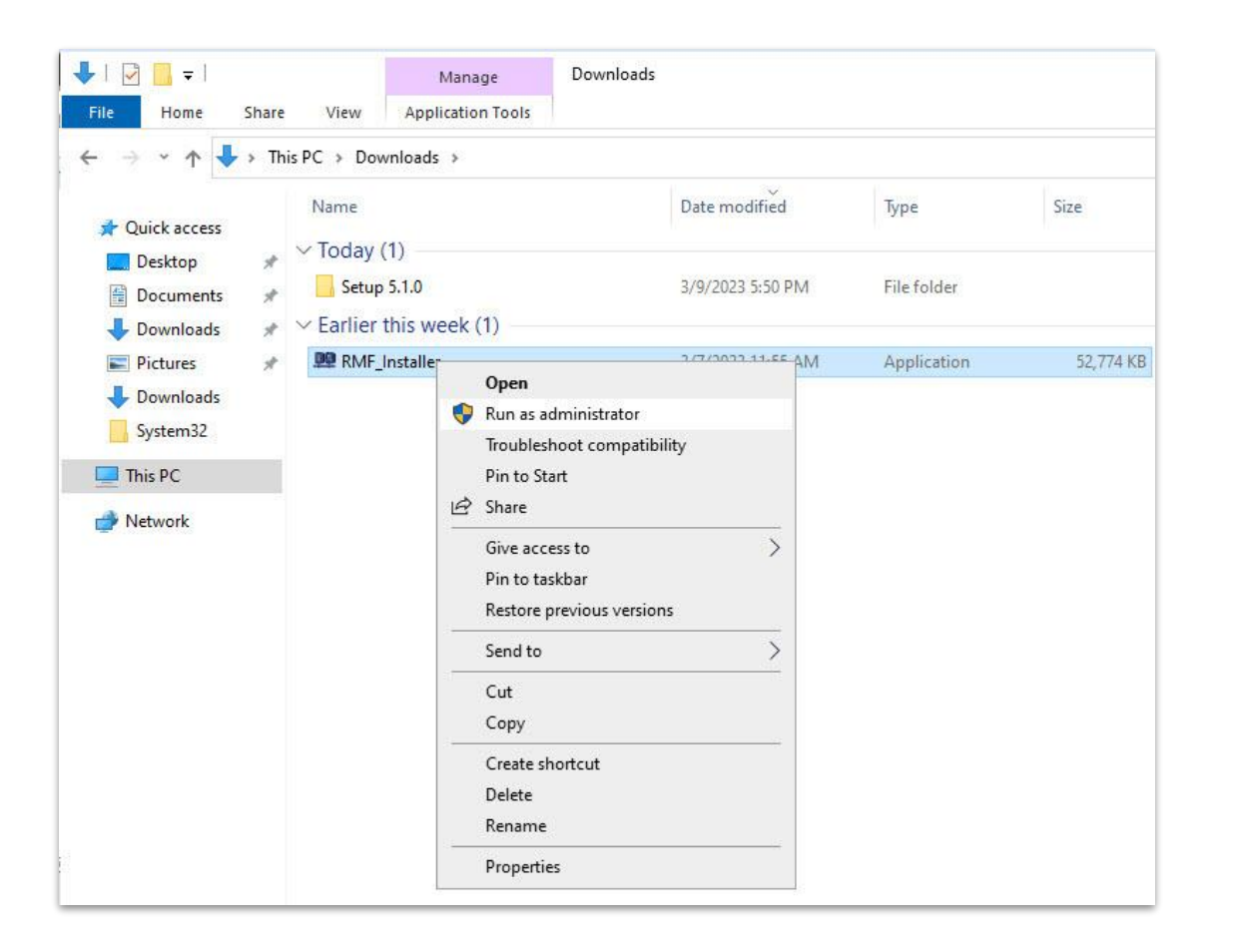

<u>Step 8</u>: Run the RMF 5.2.0 installer on Management Server (Parent Site) or Silent Install: Command Prompt → RMF\_Installer.exe /exenoui /qn INSTALL\_TYPE=MS

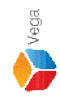

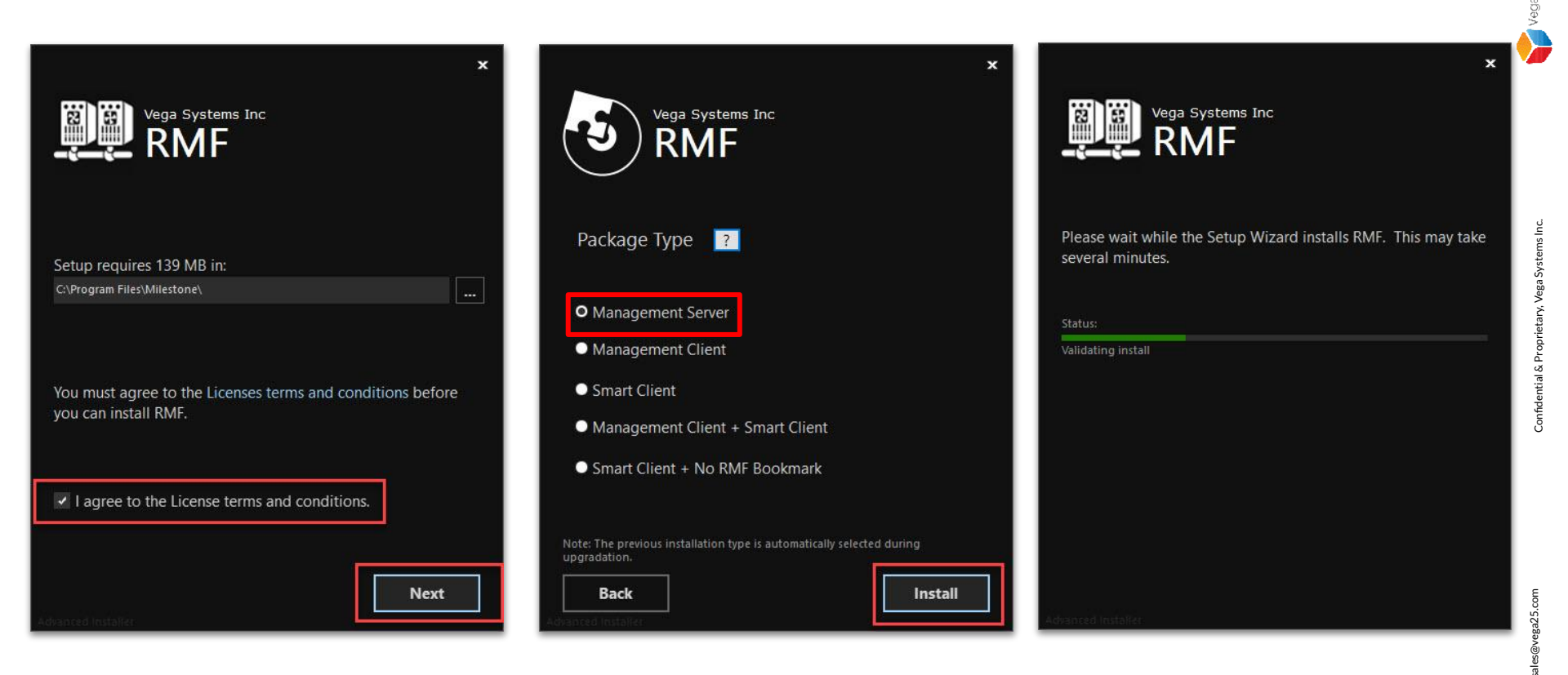

<u>Step 9</u>: Select I agree to the license terms and conditions. Click Next. Select Package Type - Management Server. Click Install.

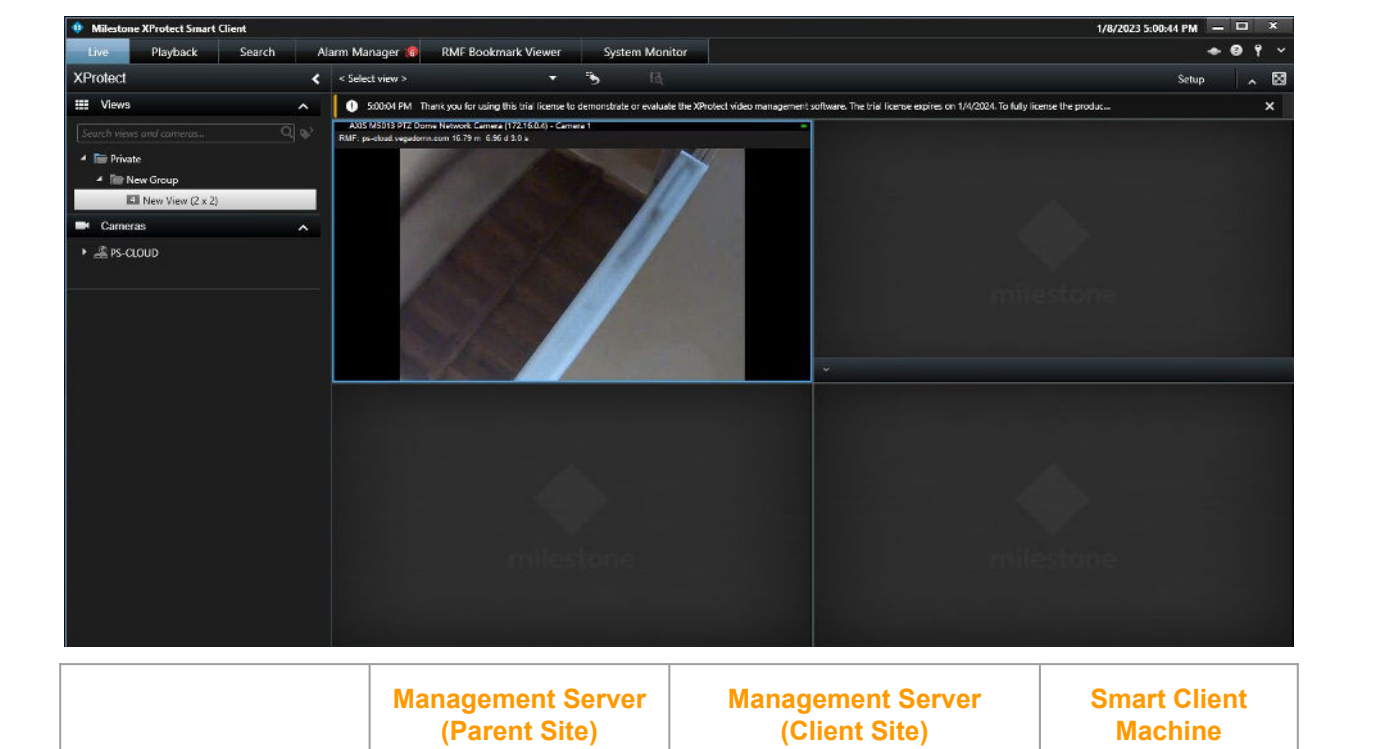

2022 R3c

3.0.5

Note: Smart Client View during the RMF upgradation on Management Server (Parent Site) <u>Views unaffected on logged in machines during update</u>

2022 R3c

2022 R3c

 $\textbf{3.0.5} \rightarrow \textbf{5.2.0}$ 

£

**XProtect Version** 

**RMF Version**
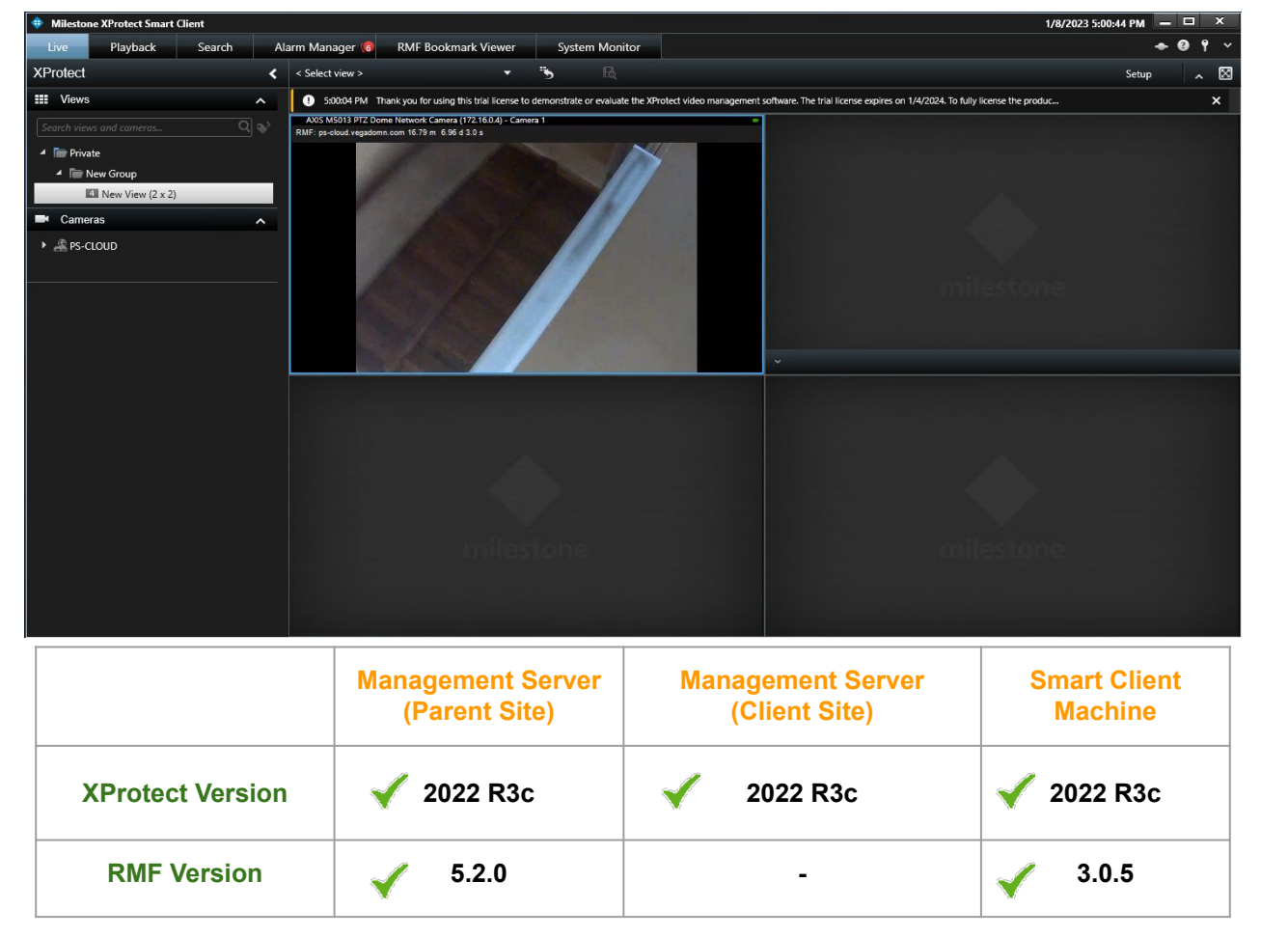

Note: Smart Client View after the RMF upgradation on Management Server (Parent Site) <u>Views unaffected on logged in machines after update</u>

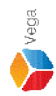

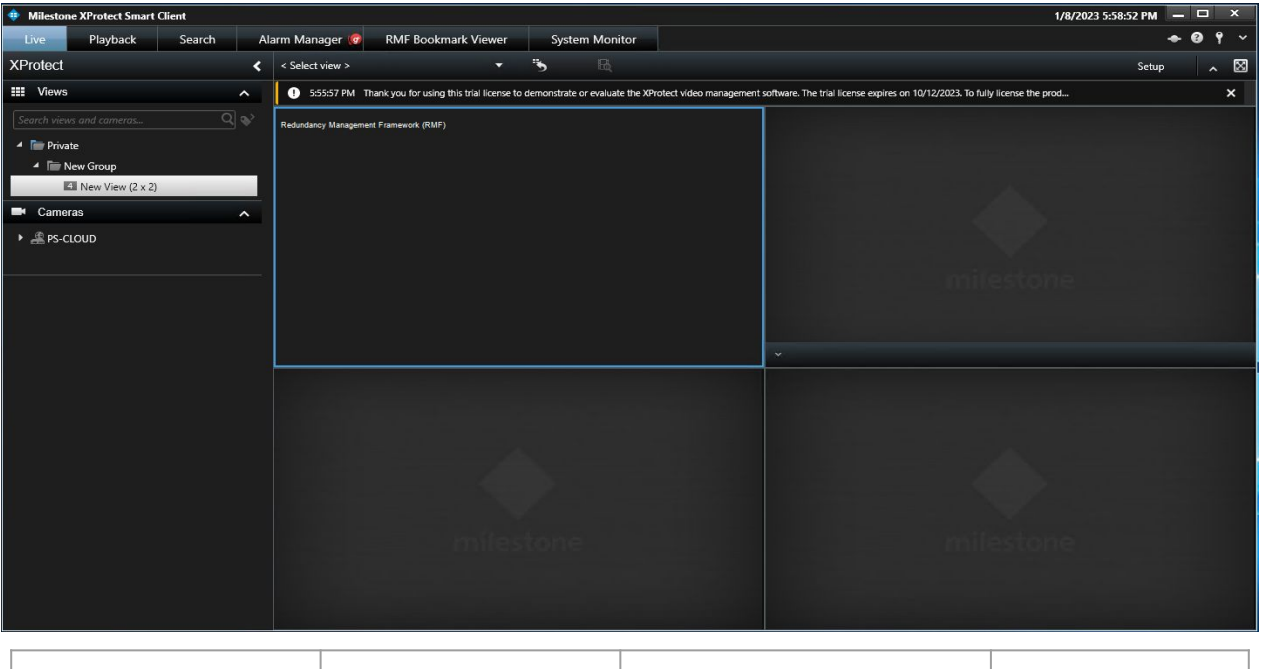

|                  | Management Server<br>(Parent Site) | Management Server<br>(Client Site) | Smart Client<br>Machine |
|------------------|------------------------------------|------------------------------------|-------------------------|
| XProtect Version | 🖌 2022 R3c                         | 🖌 2022 R3c                         | 🖌 2022 R3c              |
| RMF Version      | ✓ 5.2.0                            | -                                  | ✓ 3.0.5                 |

#### Note: RMF Views will not work for new SC logins - Before RMF License Activation

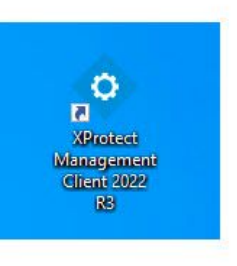

|   | Open                         |   |         |
|---|------------------------------|---|---------|
| • | Move to OneDrive             |   | otect   |
|   | Run with graphics processor  | > | nt 2022 |
|   | Open file location           |   | R3      |
| • | Run as administrator         |   |         |
| 3 | Share with Skype             |   | rotect  |
|   | Troubleshoot compatibility   |   | t Clie  |
|   | Pin to Start                 |   |         |
|   | 7-Zip                        | > |         |
|   | CRC SHA                      | > |         |
| • | Scan with Microsoft Defender |   |         |
|   | Pin to taskbar               |   |         |
|   | Restore previous versions    |   |         |
|   | Send to                      | > |         |
|   | Cut                          |   |         |
|   | Сору                         |   |         |
|   | Paste                        |   |         |
|   | Create shortcut              |   |         |
|   | Delete                       |   |         |
|   | Rename                       |   |         |
|   | Properties                   |   |         |

Verification Step: Open the Management Client on Management Server (Parent Site)

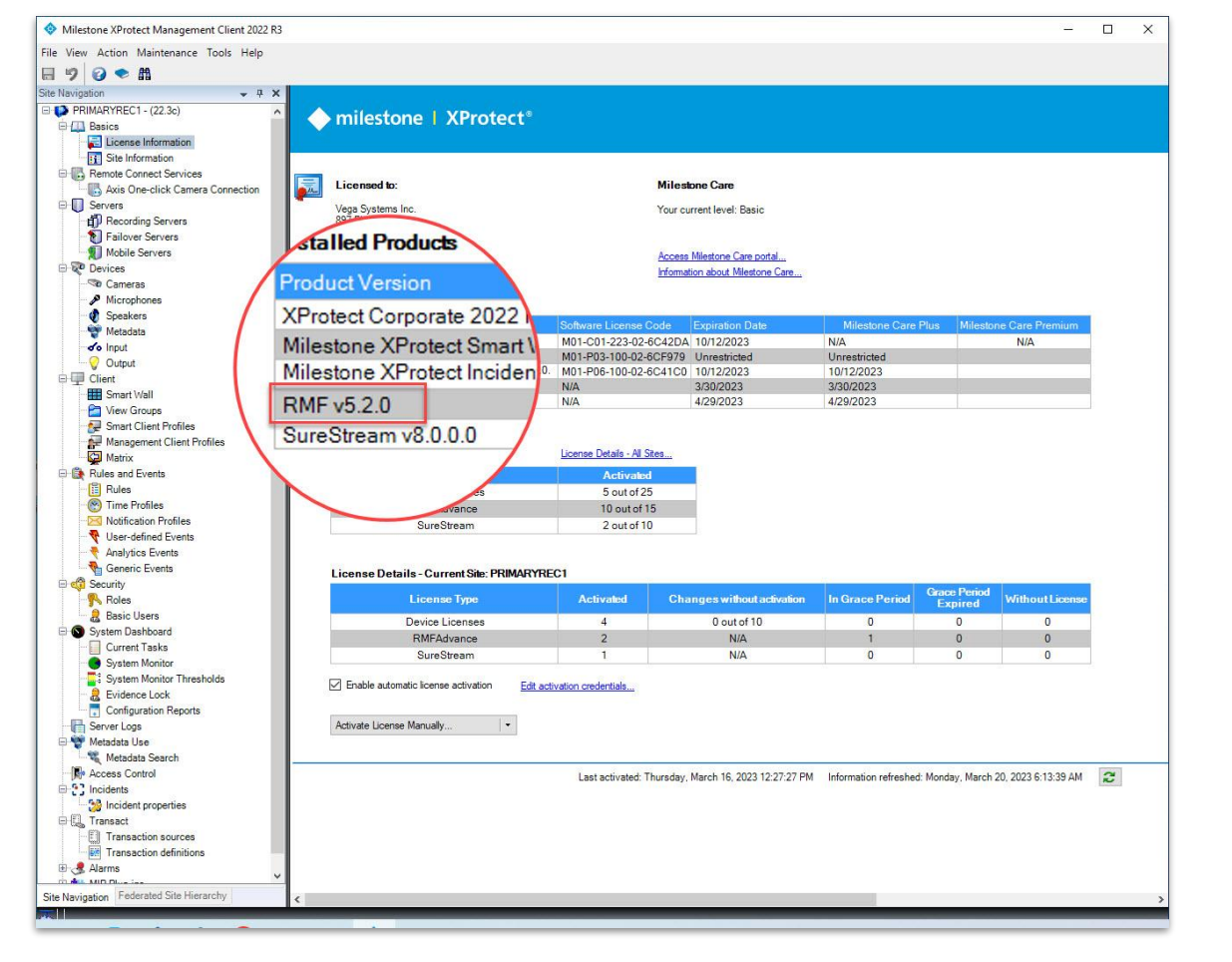

Verification Step: XProtect Version installed - 2022 R3c RMF Version installed - 5.2.0

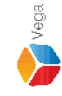

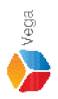

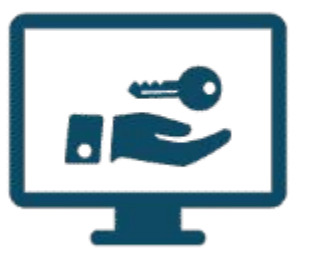

# Please follow the steps provided in <u>License Activation</u> to activate license

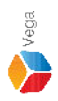

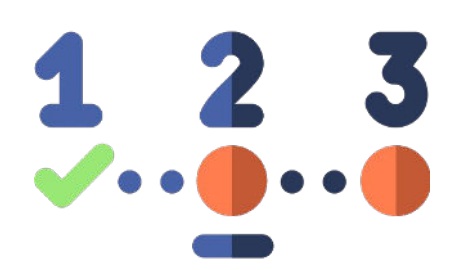

# Please follow all the steps provided in <u>RMF System Setup</u> to re-configure RMF.

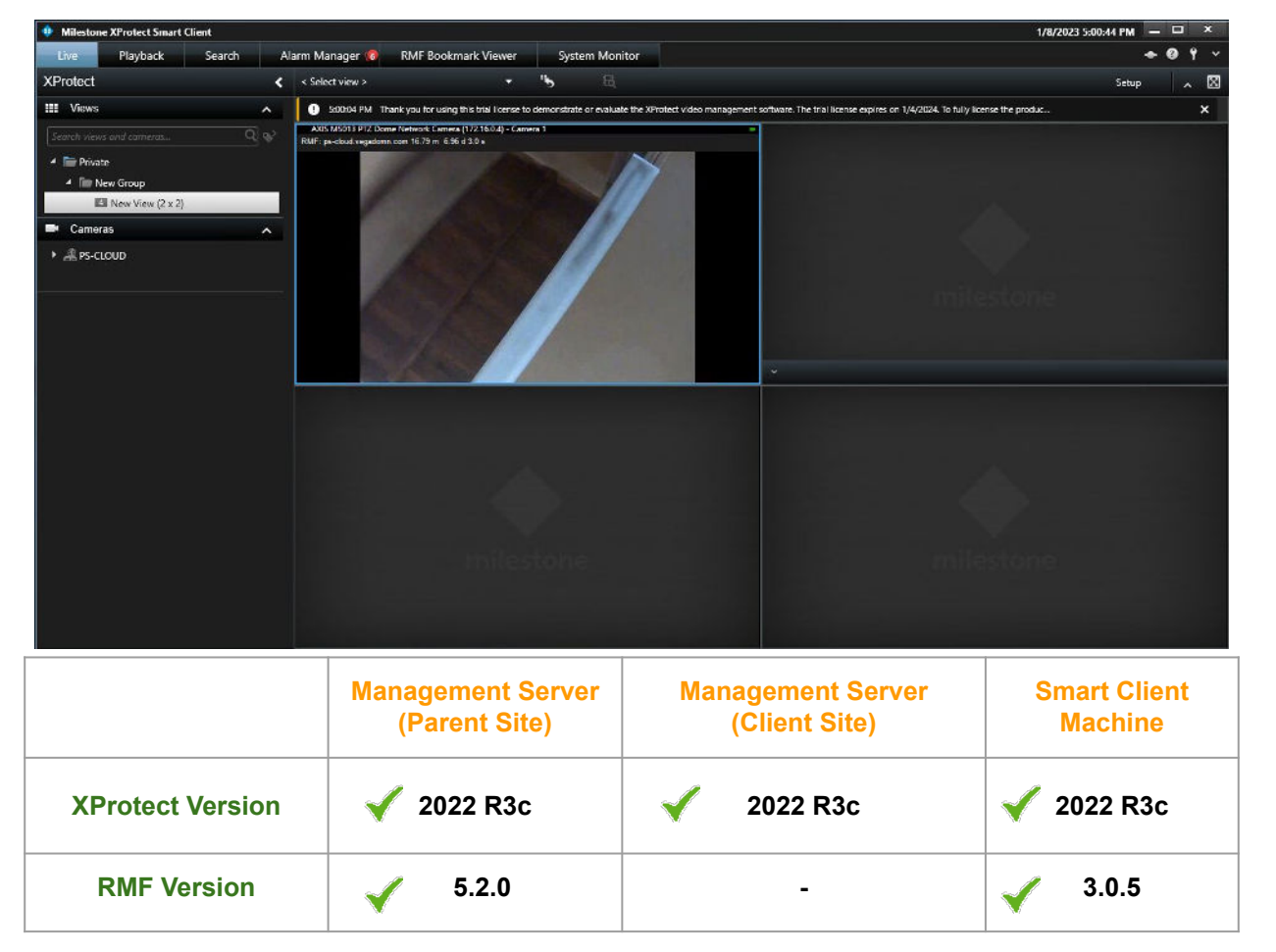

Note: Smart Client View after the RMF License activation on Management Server (Parent Site) Views unaffected on new SC logins

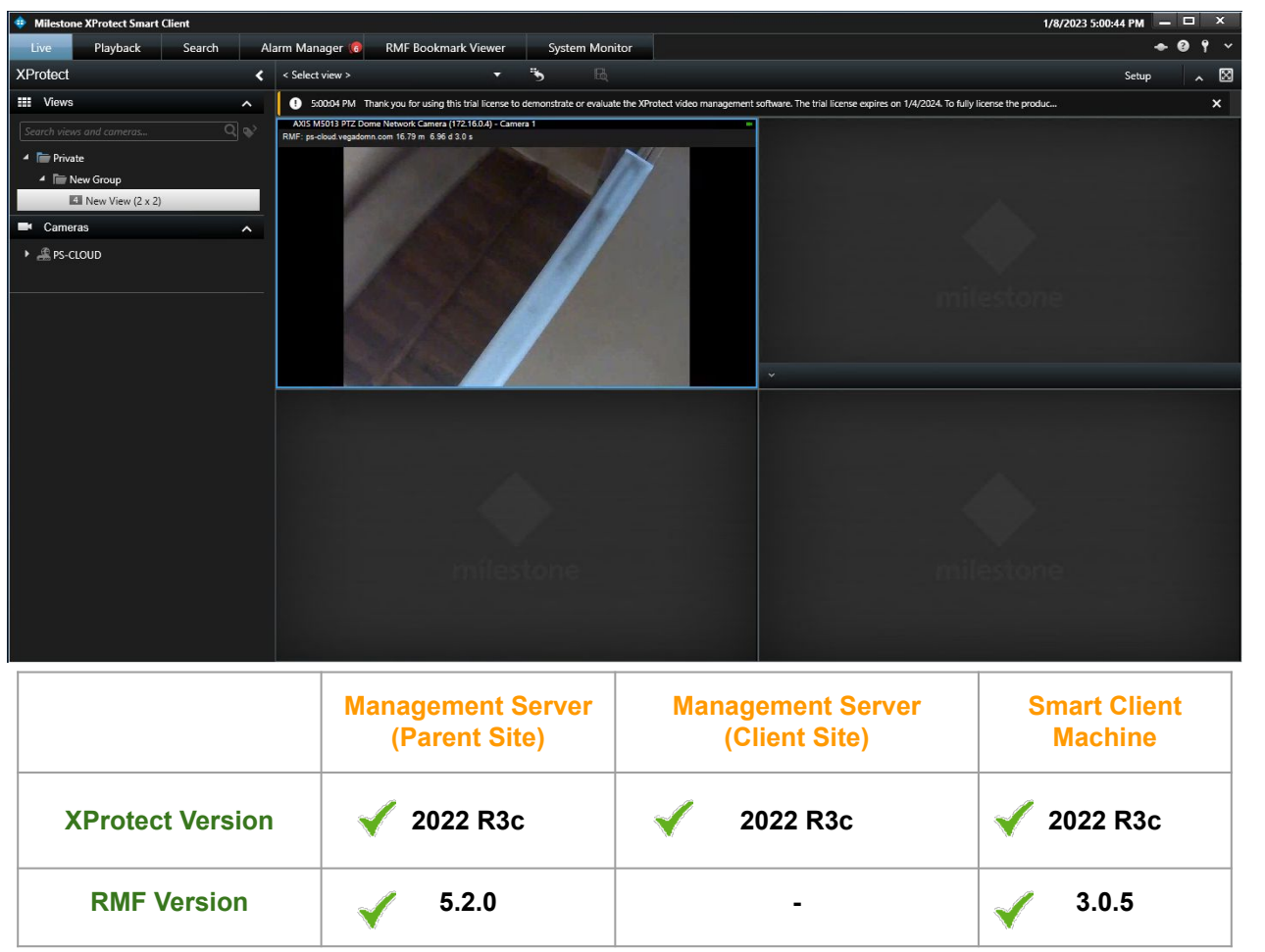

Note: Smart Client View after the RMF License activation on Management Server (Parent Site) <u>Views unaffected on already logged in SC machines after update</u>

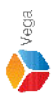

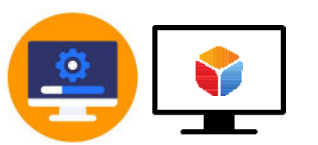

#### Update RMF on Smart Client Machine

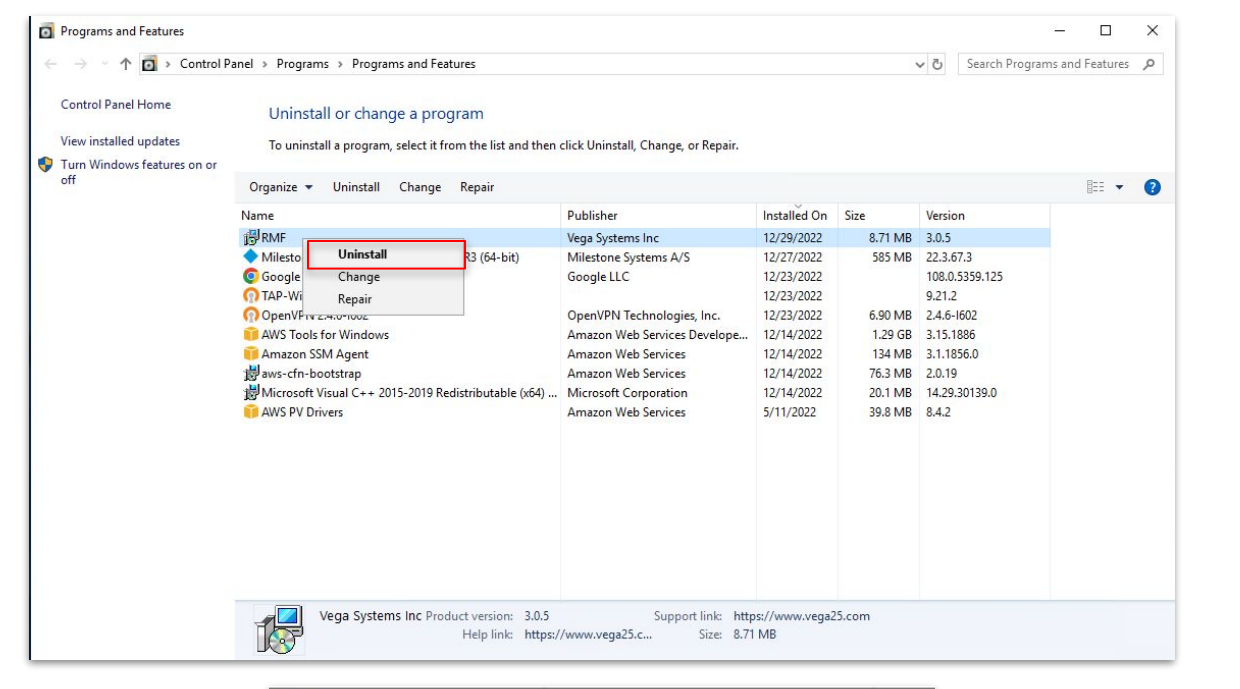

|    | ease wait w | hile Window | s configures  | BME |      |
|----|-------------|-------------|---------------|-----|------|
| 17 | Saco Wait W |             | e oor nigaree |     |      |
|    |             |             |               |     |      |
|    |             |             |               |     | <br> |

#### Step 10: Uninstall the RMF installed on Smart Client Machine

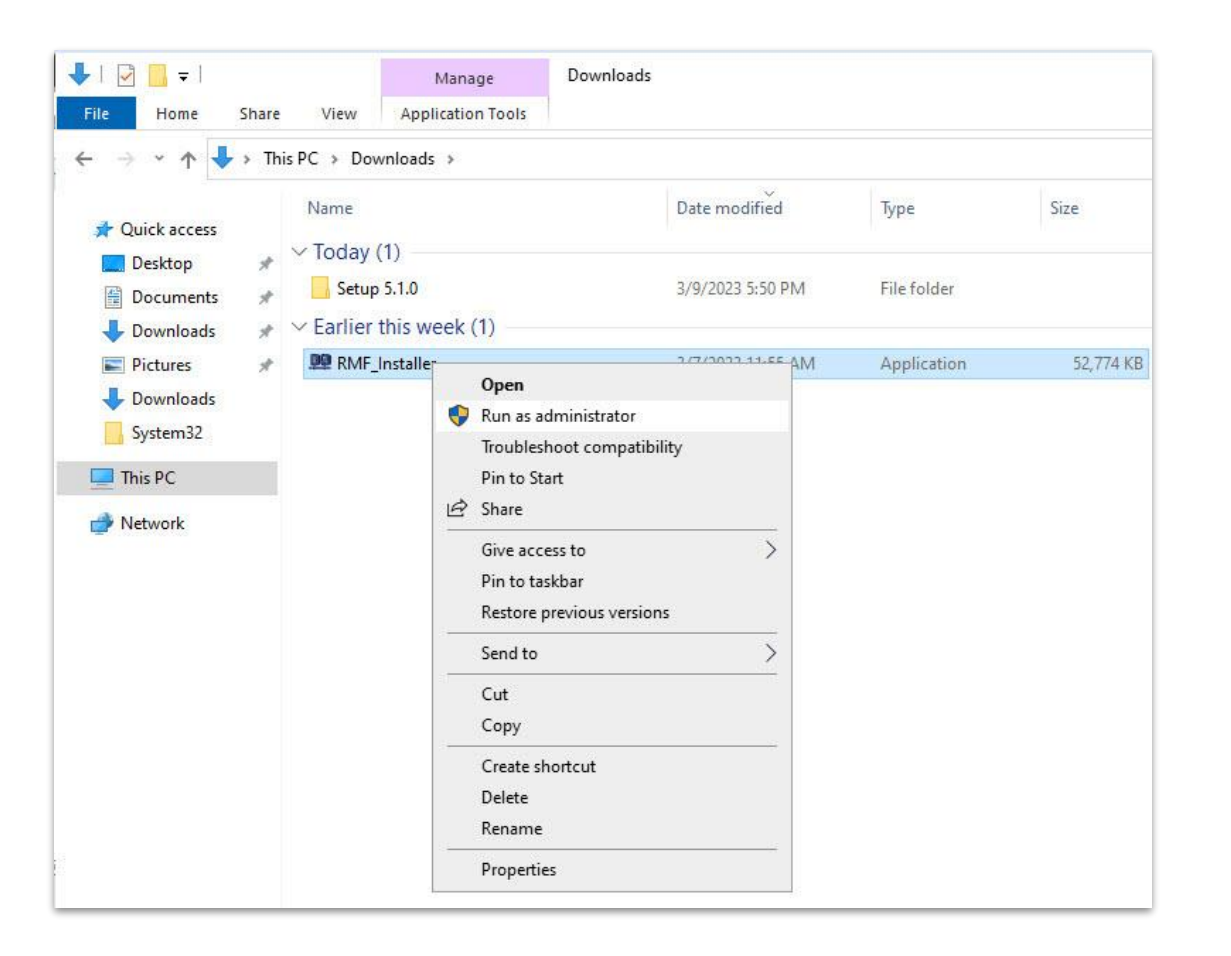

<u>Step 11</u>: Run the RMF 5.2.0 installer on Smart Client Machine or Silent Install: Command Prompt → RMF\_Installer.exe /exenoui /qn INSTALL\_TYPE=SC

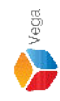

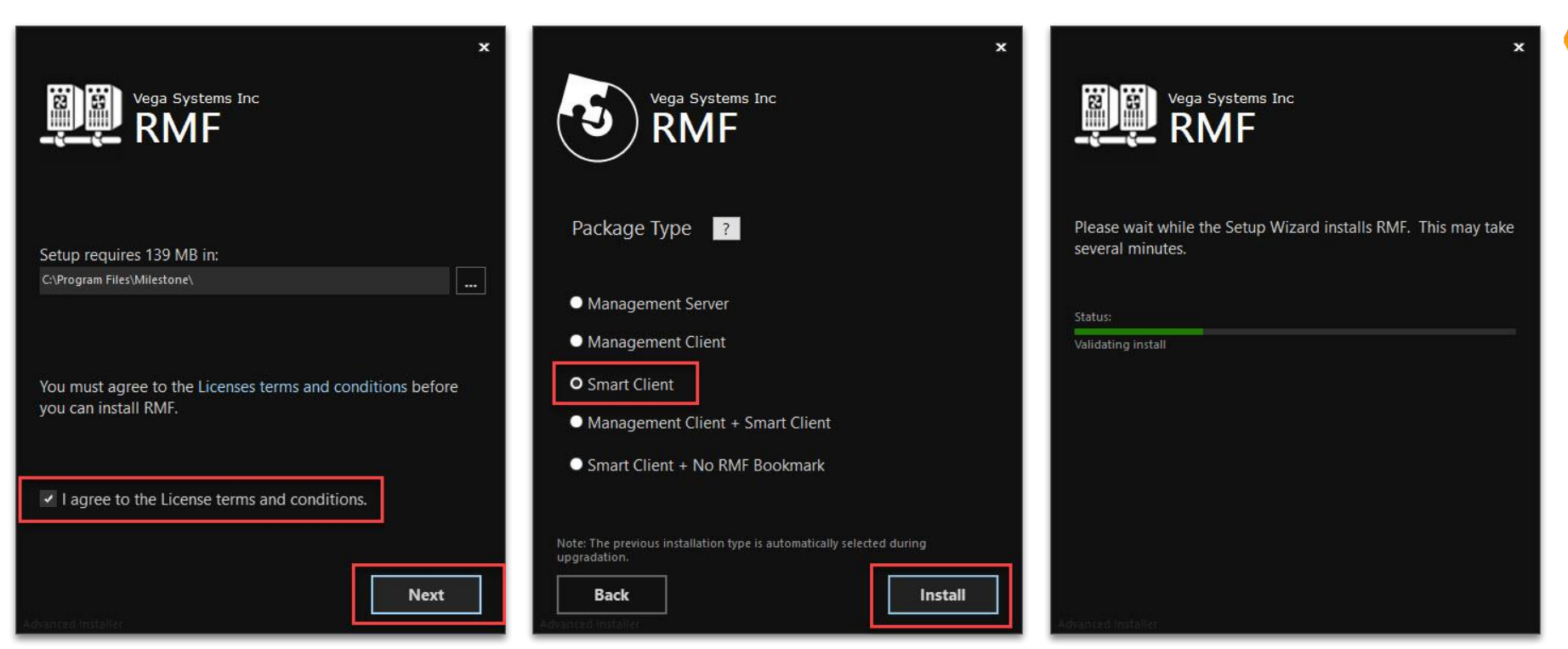

Vega

Select I agree to the license terms and conditions. Click Next. Select Package Type - Smart Client. Click Install.

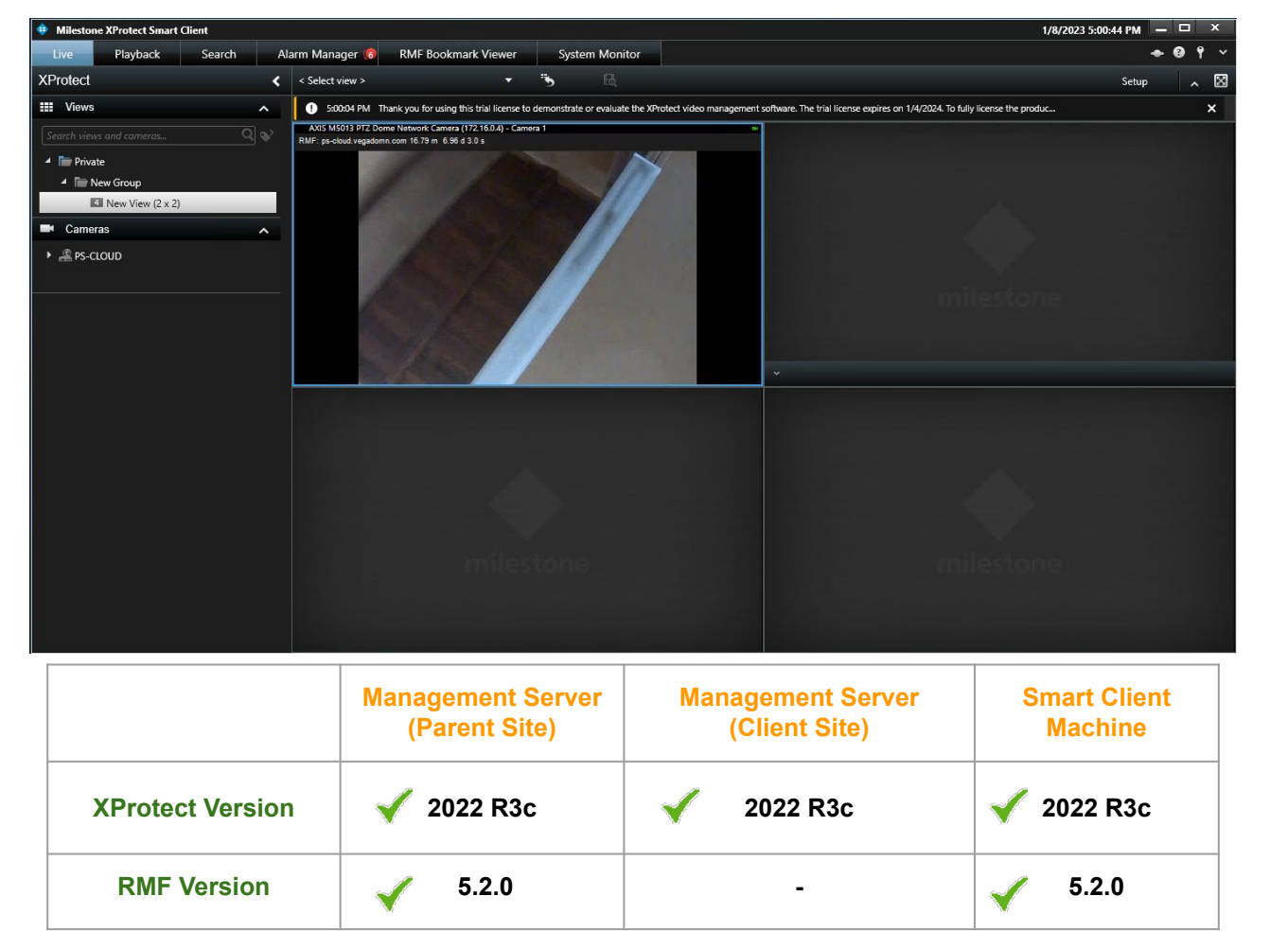

Note: Smart Client View after the RMF upgradation on Smart Client Machine.

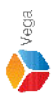

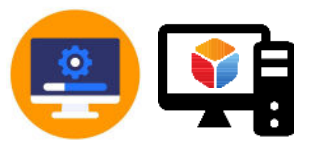

#### Update RMF on Management Client Machine

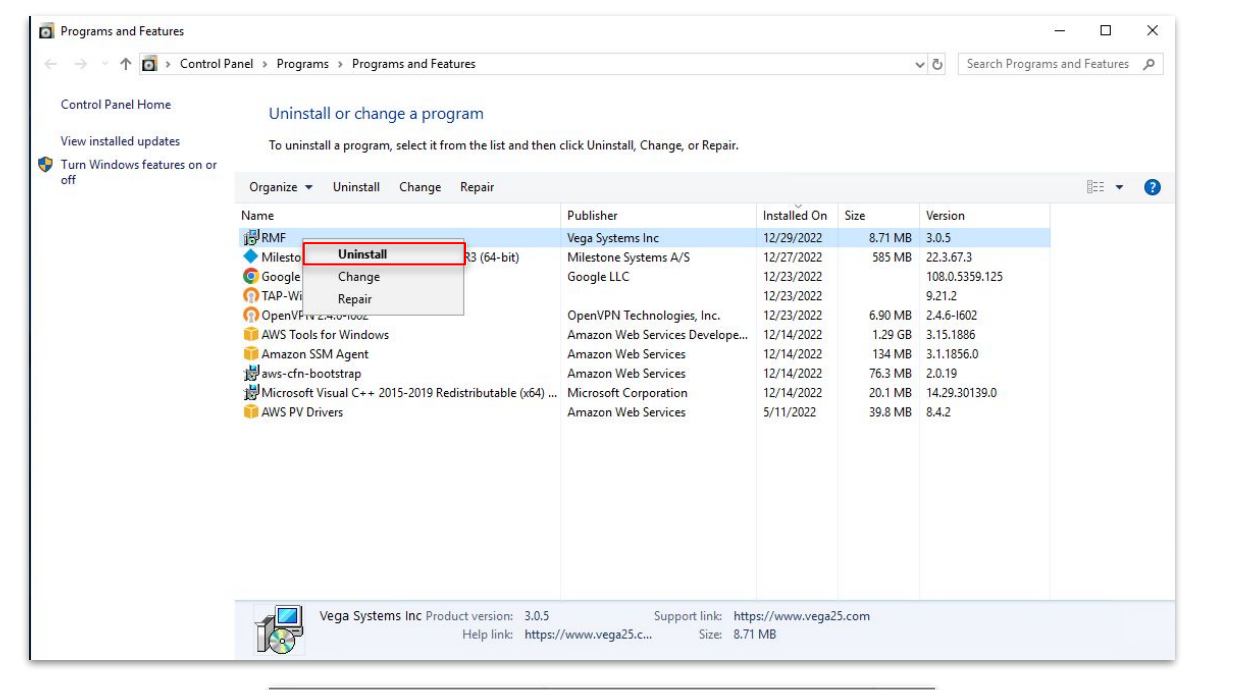

|                                                                                                    |             |             |             | (entre) |      |    |
|----------------------------------------------------------------------------------------------------|-------------|-------------|-------------|---------|------|----|
| 17"                                                                                                    | ease wait w | hile Window | s configure | S RMF   |      |    |
|                                                                                                    |             |             |             |         |      |    |
| _                                                                                                    |             |             |             | _       | -    | 12 |
| in the second second second second second second second second second second second second second second second |             |             |             |         | Canc | el |

#### Step 13: Uninstall the RMF installed on Management Client Machine

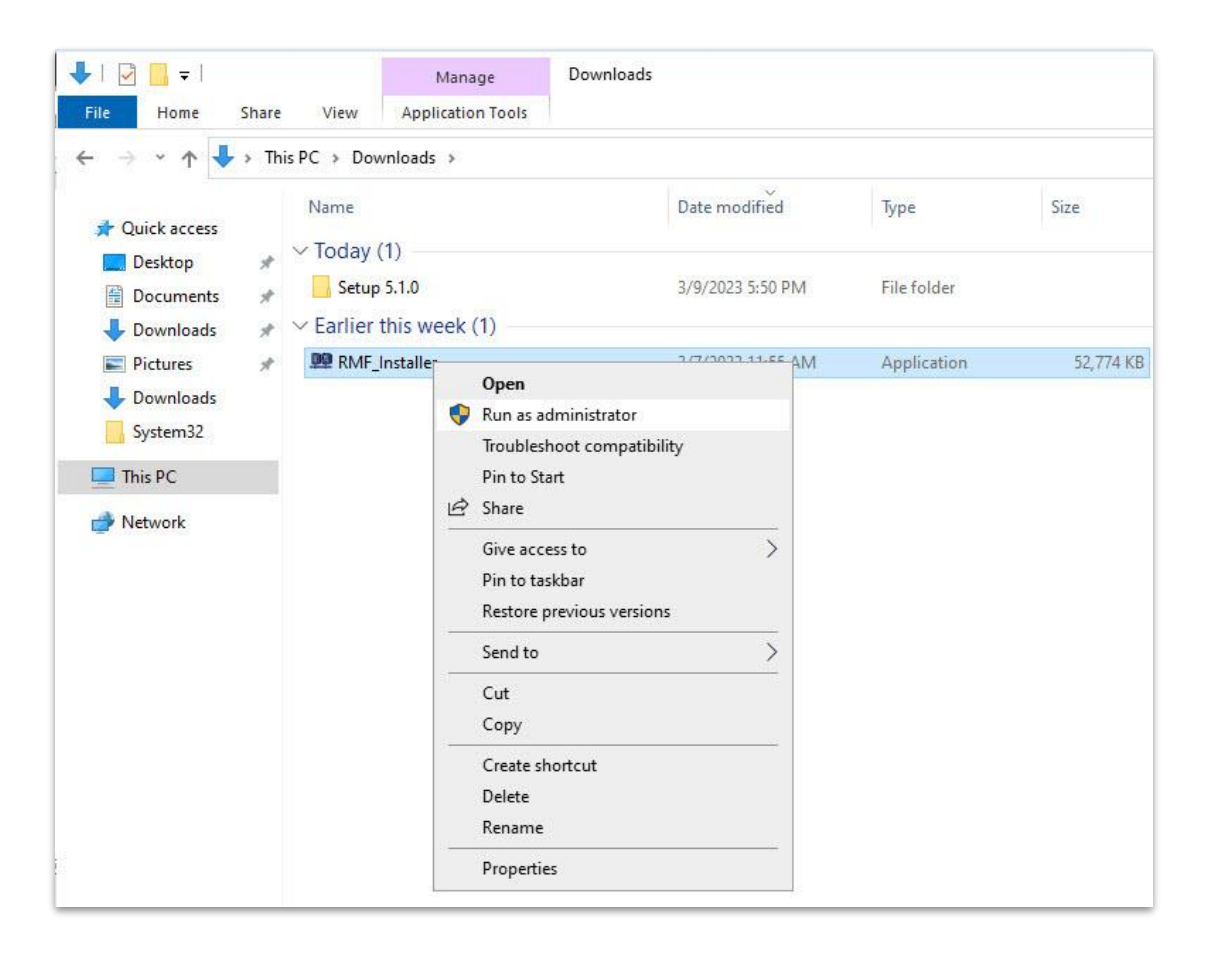

<u>Step 14</u>: Run the RMF 5.2.0 installer on Management Client Machine or Silent Install: Command Prompt → RMF\_Installer.exe /exenoui /qn INSTALL\_TYPE=MC

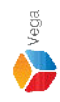

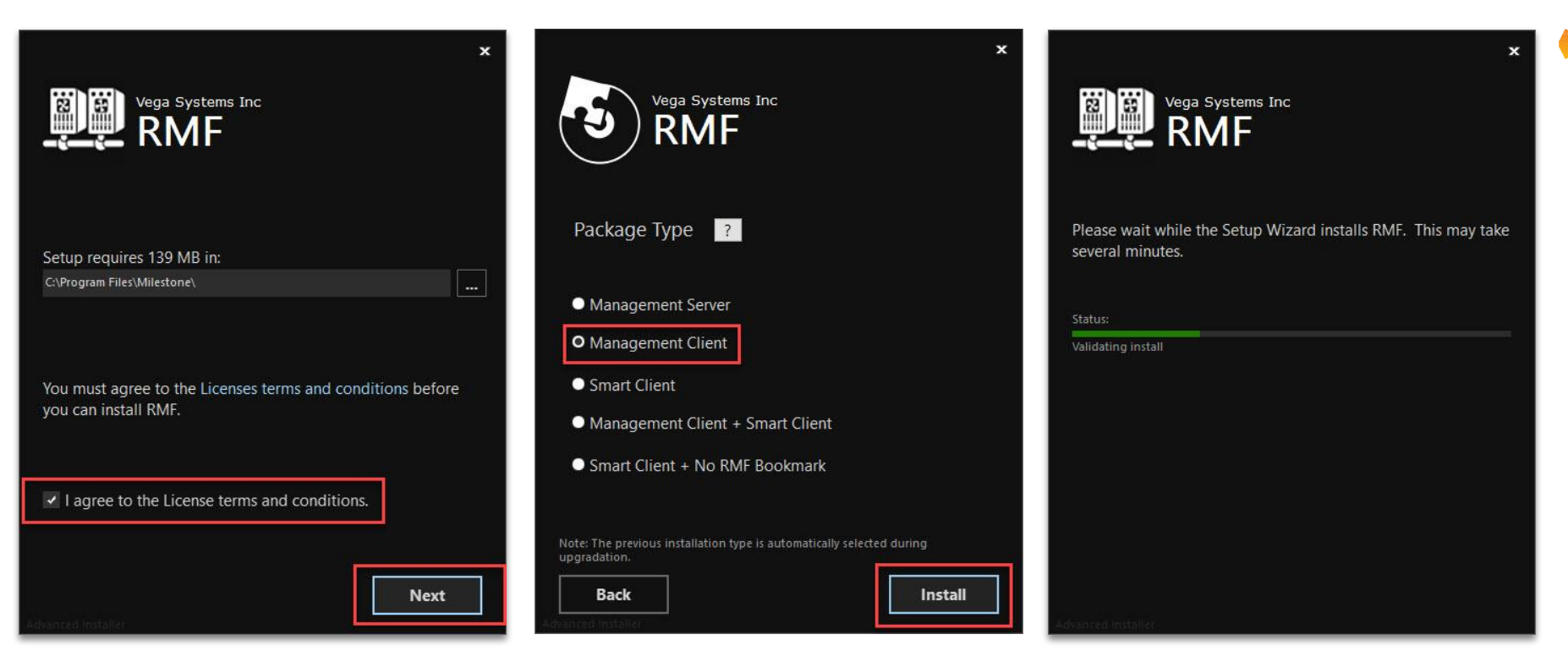

Confidential & Proprietary, Vega Systems Inc.

Vega

Select I agree to the license terms and conditions. Click Next. Select Package Type - Management Client. Click Install.

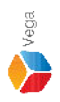

# Confidential & Proprietary, Vega Systems Inc.

## Key Takeaway

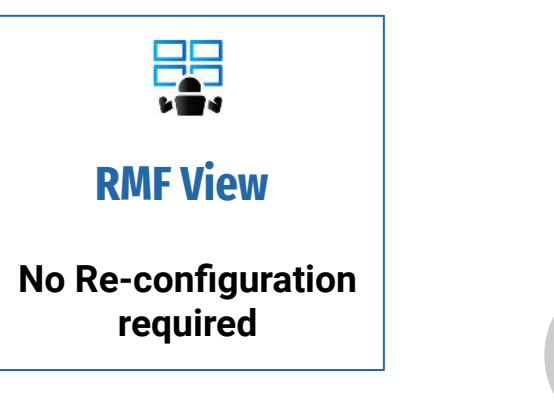

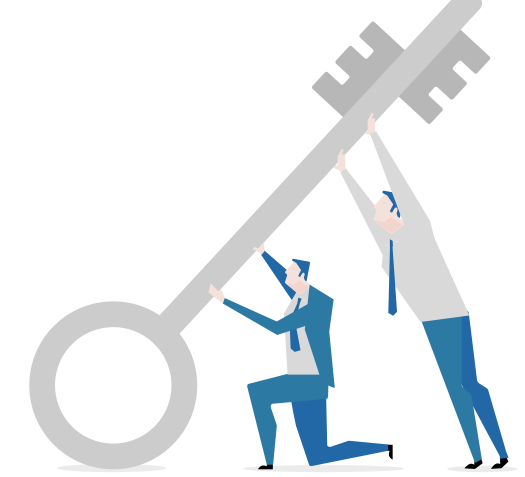

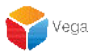

## Upgradation on Non-Clustered Environment (Federated Architecture)

XProtect Version 2021 R2a to Version 2022 R3c RMF Version 4.0.0 or above to RMF Version 5.2.0

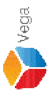

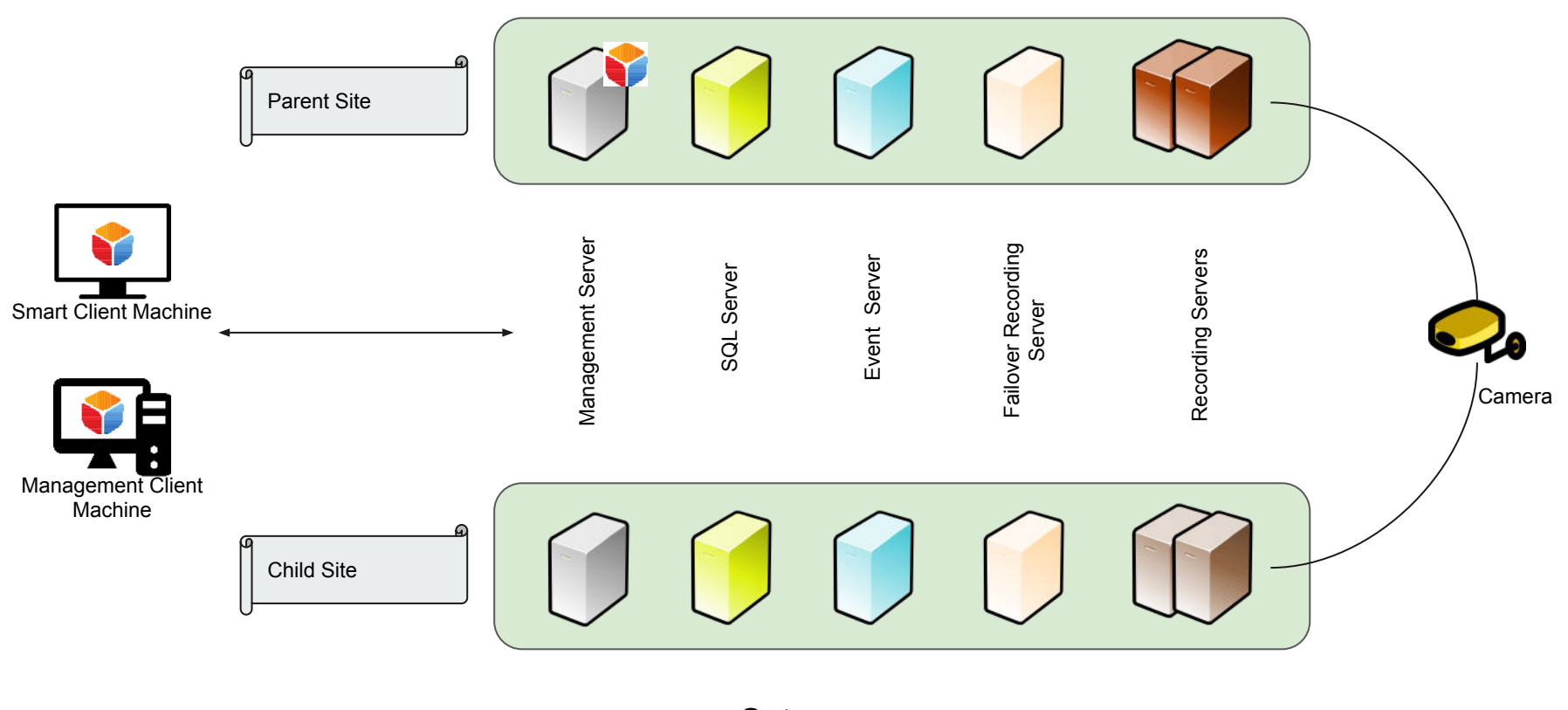

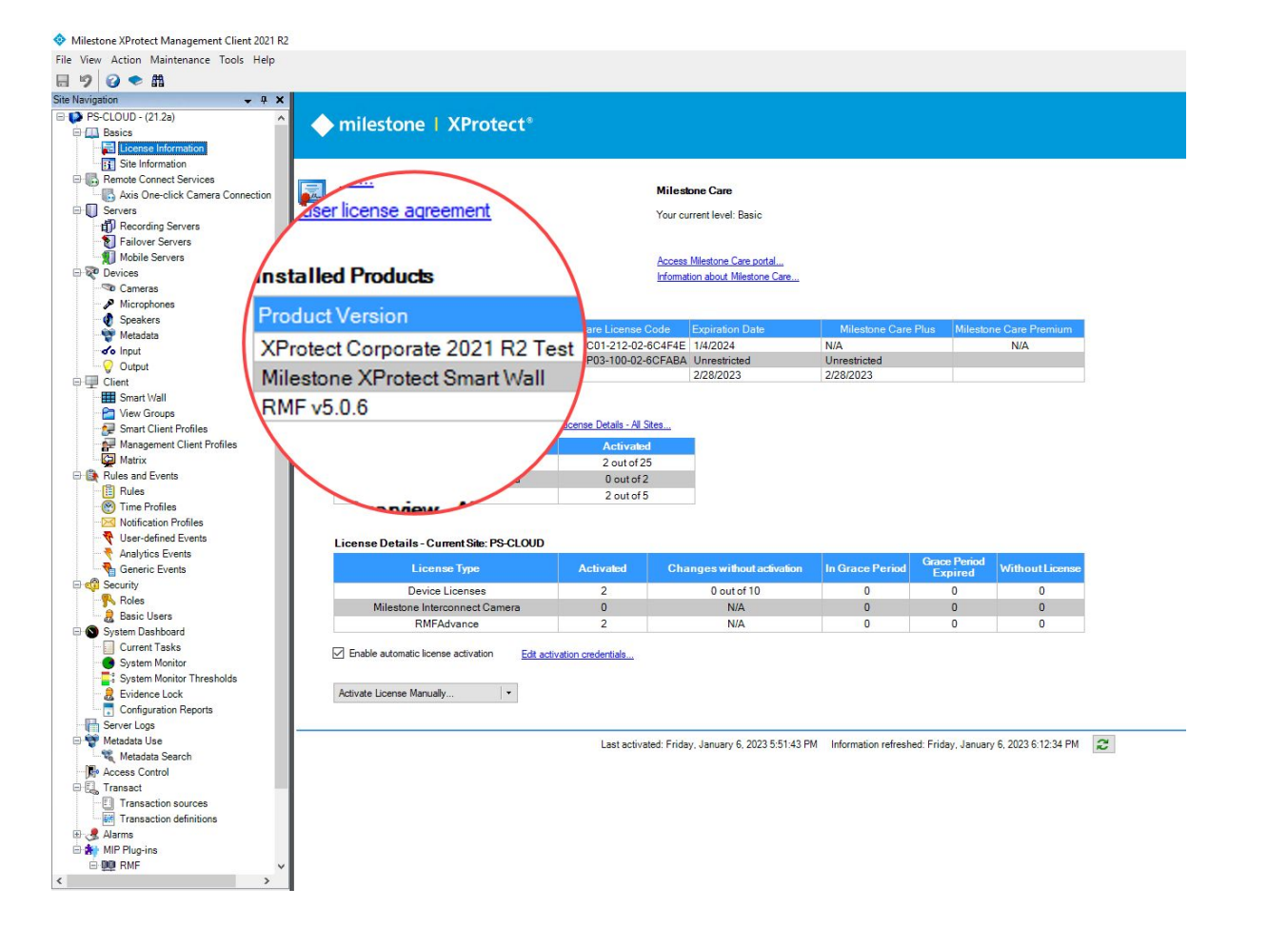

Verification Step: XProtect Version installed - 2021 R2a RMF Version installed - 5.0.6

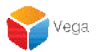

**The XProtect Update Process** 

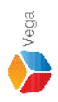

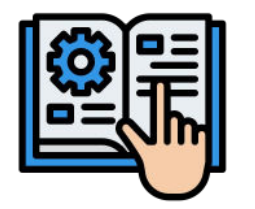

#### Follow the steps provided by Milestone to upgrade XProtect Components

Milestone - Upgrade Best Practices

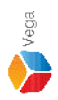

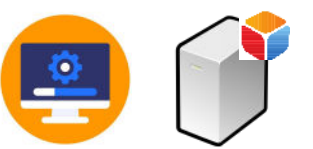

### Upgrade XProtect to latest version on Management Server (Parent Site)

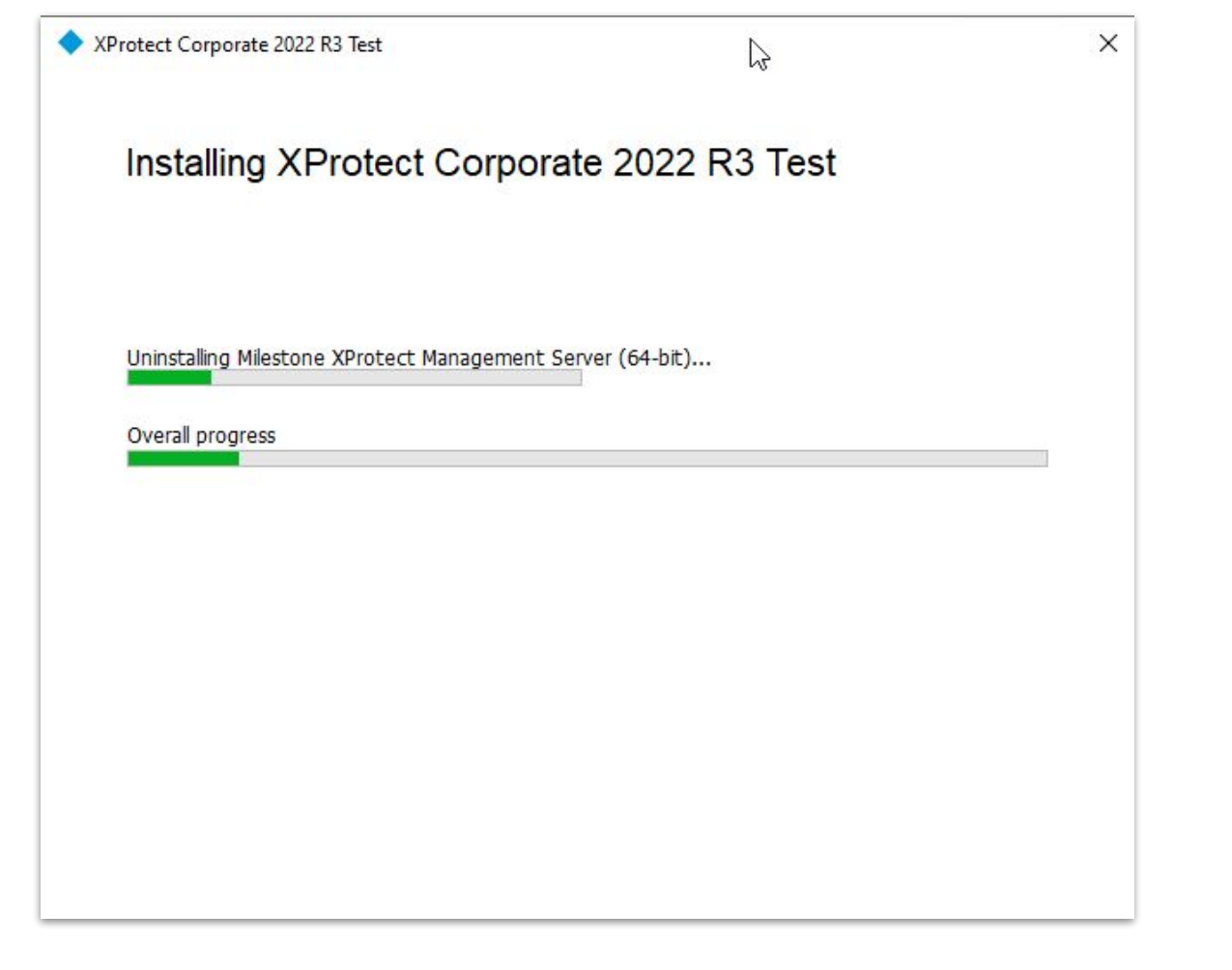

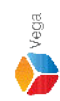

| <b>*</b>       | Milestone XProtect Smart Client |                                            | DMF Reschered Mensee                                                     |                                                            | 1/8/2023 5:15:37 PM 🗕 🗖                  | i X<br>P V                       |
|----------------|---------------------------------|--------------------------------------------|--------------------------------------------------------------------------|------------------------------------------------------------|------------------------------------------|----------------------------------|
| XP             | rotect <                        | < Select view >                            | KMF bookmark Viewer System Monitor                                       |                                                            | Setup                                    |                                  |
|                | Views ^                         | S:15:15 PM 1                               | The server is not available.                                             |                                                            |                                          | ×                                |
| Se             |                                 | S 5:14:57 PM 0                             | Configuration data operation failed. The server is not available.        |                                                            |                                          | ×                                |
| -              | Ter Private                     | 🛞 5:13:19 PM S                             | Surveillance system communication through the Service Channel is unsta   | able. If changes are made on one part of the system, other | parts will not be updated. Report this S | ×                                |
| _              | A 🖿 New Group                   | AXIS M5013 PTZ Do<br>RMF; cs-cloud vegador | ome Network Camera (172.16.0.4) - Camera 1<br>nn.com 9.47 m 2.56 d 3.0 s |                                                            |                                          |                                  |
| •              | Cameras  PS-CLOUD               |                                            |                                                                          |                                                            |                                          |                                  |
|                |                                 |                                            | milestone                                                                |                                                            | milestone                                |                                  |
|                | Management Se<br>(Parent Site)  | erver<br>)                                 | Management Server<br>(Client Site)                                       | Smart Client<br>Machine                                    | Recording Server<br>(Parent Site)        | Recording Server<br>(Child Site) |
| rotect Version | 2021 R2a→ 20                    | 022 R3c                                    | 🗹 2021 R2a                                                               | 🖌 2021 R2a                                                 | 🖌 2021 R2a                               | 🖌 2021 R2a                       |
| MF Version     | 5.0.6                           |                                            | -                                                                        | <b>v</b> 5.0.6                                             | -                                        | -                                |

Note: Smart Client View <u>unaffected</u> during/after the XProtect upgradation on Management Server (Parent Site)

sales@vega25.com

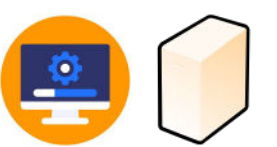

#### Upgrade XProtect to latest version on Failover Recording Server (If available)

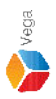

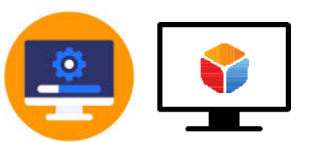

#### Upgrade XProtect to latest version on Smart Client Machine

| XProtect Corporate 2022 R3 Test                       | × |
|-------------------------------------------------------|---|
|                                                       |   |
| Installing XProtect Corporate 2022 R3 Test            |   |
|                                                       |   |
| Uninstalling Milestone XProtect Smart Client (64-bit) |   |
| Overall progress                                      |   |
|                                                       |   |
|                                                       |   |
|                                                       |   |
|                                                       |   |
|                                                       |   |
|                                                       |   |

Step 2: Upgrade XProtect to latest version on Smart Client Machine

Vega

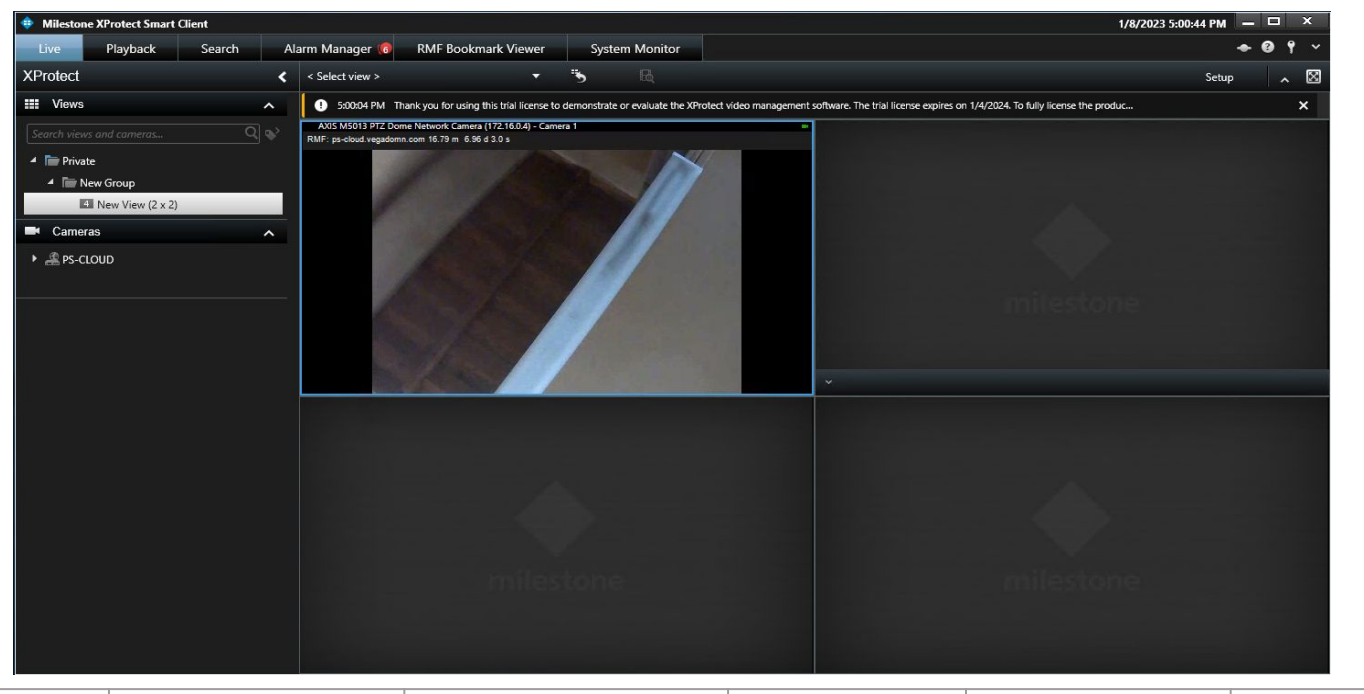

|                  | Management Server<br>(Parent Site) | Management Server<br>(Client Site) | Smart Client<br>Machine | Recording Server<br>(Parent Site) | Recording Server<br>(Child Site) |
|------------------|------------------------------------|------------------------------------|-------------------------|-----------------------------------|----------------------------------|
| XProtect Version | <mark> 2022 R3</mark> c            | 🧹 2021 R2a                         | <b> </b>                | 🗹 2021 R2a                        | 🖌 2021 R2a                       |
| RMF Version      | 5.0.6                              | -                                  | 5.0.6                   | -                                 | -                                |

Note: Smart Client View unaffected after XProtect upgradation on Smart Client Machine

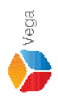

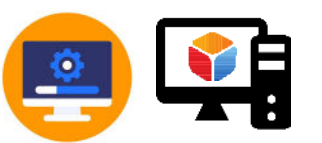

#### Upgrade XProtect to latest version on Management Client Machine

| otect Corporate 2022 R3 7 | lest .                       | × |
|---------------------------|------------------------------|---|
| Installing XPro           | otect Corporate 2022 R3 Test |   |
|                           |                              |   |
| Jninstalling XProtect Ma  | nagement Client (64-bit)     |   |
| Overall progress          | 2                            |   |
|                           |                              |   |
|                           |                              |   |
|                           |                              |   |
|                           |                              |   |
|                           |                              |   |
|                           |                              |   |

Step 3: Upgrade XProtect to latest version on Management Client Machine.

Vega

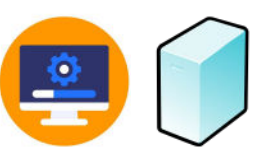

#### Upgrade XProtect to latest version on Event Server (If available)

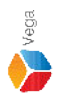

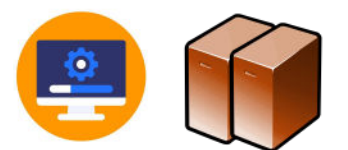

### Upgrade XProtect to latest version on Recording Servers (Parent Site)

| estone XProtect® Recording Server                                             | × |
|-------------------------------------------------------------------------------|---|
| Installing Milestone XProtect Recording Server (64-bit)                       |   |
|                                                                               |   |
| Uninstalling Milestone XProtect Recording Server (64-bit)<br>Overall progress |   |
|                                                                               |   |
|                                                                               |   |
|                                                                               |   |
|                                                                               |   |
|                                                                               |   |

Vega

| 🗘 Mi                     | lestone XProtect Smart Client<br>Playhack Search Alarm Manager 16   | RMF Bookmark Viewer System Monitor                                                                                                    |                         | 1/8/2023 5:15:37 PM - □           | ×<br>• ~                         |  |  |
|--------------------------|---------------------------------------------------------------------|----------------------------------------------------------------------------------------------------|-------------------------|-----------------------------------|----------------------------------|--|--|
| XPro                     | tect < Select view >                                                |                                                                                                    |                         | Setup                             |                                  |  |  |
|                          | /iews 🔨 S:15:15 PM                                                  | The server is not available.                                                                                                    |                         |                                   | ×                                |  |  |
| Searc                    | h views and cameras 🔍 😵 5:14:57 PM                                  | S1457 PM Configuration data operation failed. The server is not available.                                                                                                    |                         |                                   |                                  |  |  |
| - F                      | Private S:13:19 PM                                                  | 😒 5:13:19 PM Surveillance system communication through the Service Channel is unstable. If changes are made on one part of the system, other parts will not be updated. Report this S 🗙 |                         |                                   |                                  |  |  |
| -                        | AXIS M5013 PTZ<br>RMF: cs-cloud, vega                               | Dome Network Camera (172.16.0.4) - Camera 1<br>domn.com 9.47 m 2.56 d 3.0 s                                                                                                    |                         |                                   |                                  |  |  |
| Live \<br>to the<br>Reco | Ameras<br>A ps-cloud<br>View switches<br>Child Site<br>rding Server |                                                                                                    |                         |                                   |                                  |  |  |
|                          |                                                                     | milestone                                                                                                    |                         | milestone                         |                                  |  |  |
|                          | Management Server<br>(Parent Site)                                  | Management Server<br>(Client Site)                                                                                                    | Smart Client<br>Machine | Recording Server<br>(Parent Site) | Recording Server<br>(Child Site) |  |  |
| XProtect Version         | 🖌 2022 R3c                                                          | <b> </b>                                                                                                    | <mark> </mark>          | 2021 R2a→ 2022 R3c                | 🖌 2021 R2a                       |  |  |
| RMF Version              | ✓ 5.0.6                                                             | -                                                                                                    | 5.0.6                   | -                                 | -                                |  |  |

Note: Smart Client View <u>unaffected</u> during/after the XProtect upgradation on Recording Server (Parent Site)

72
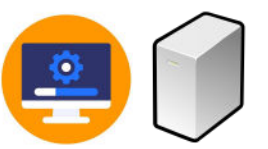

## Update XProtect to latest version on Management Server (Child Site)

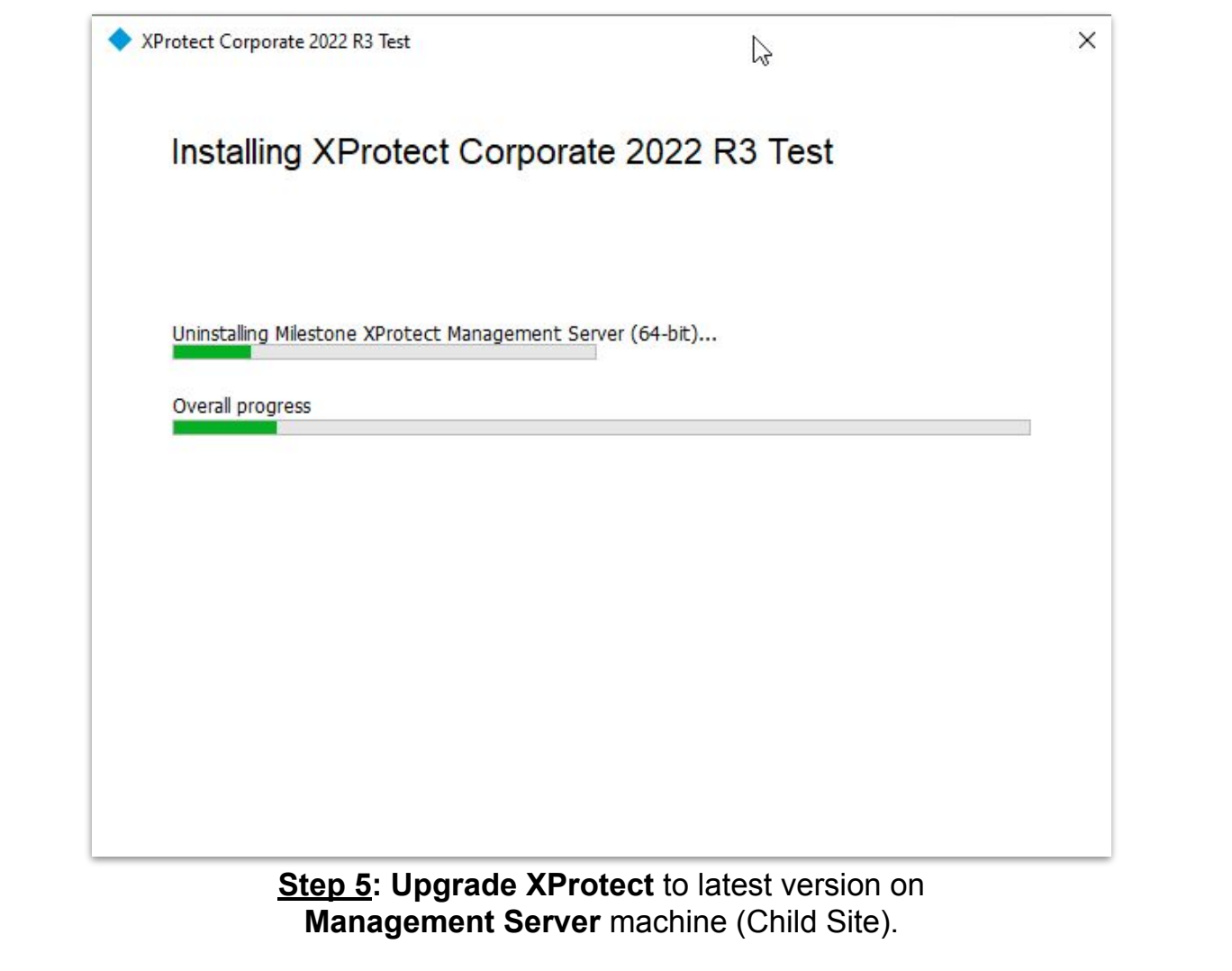

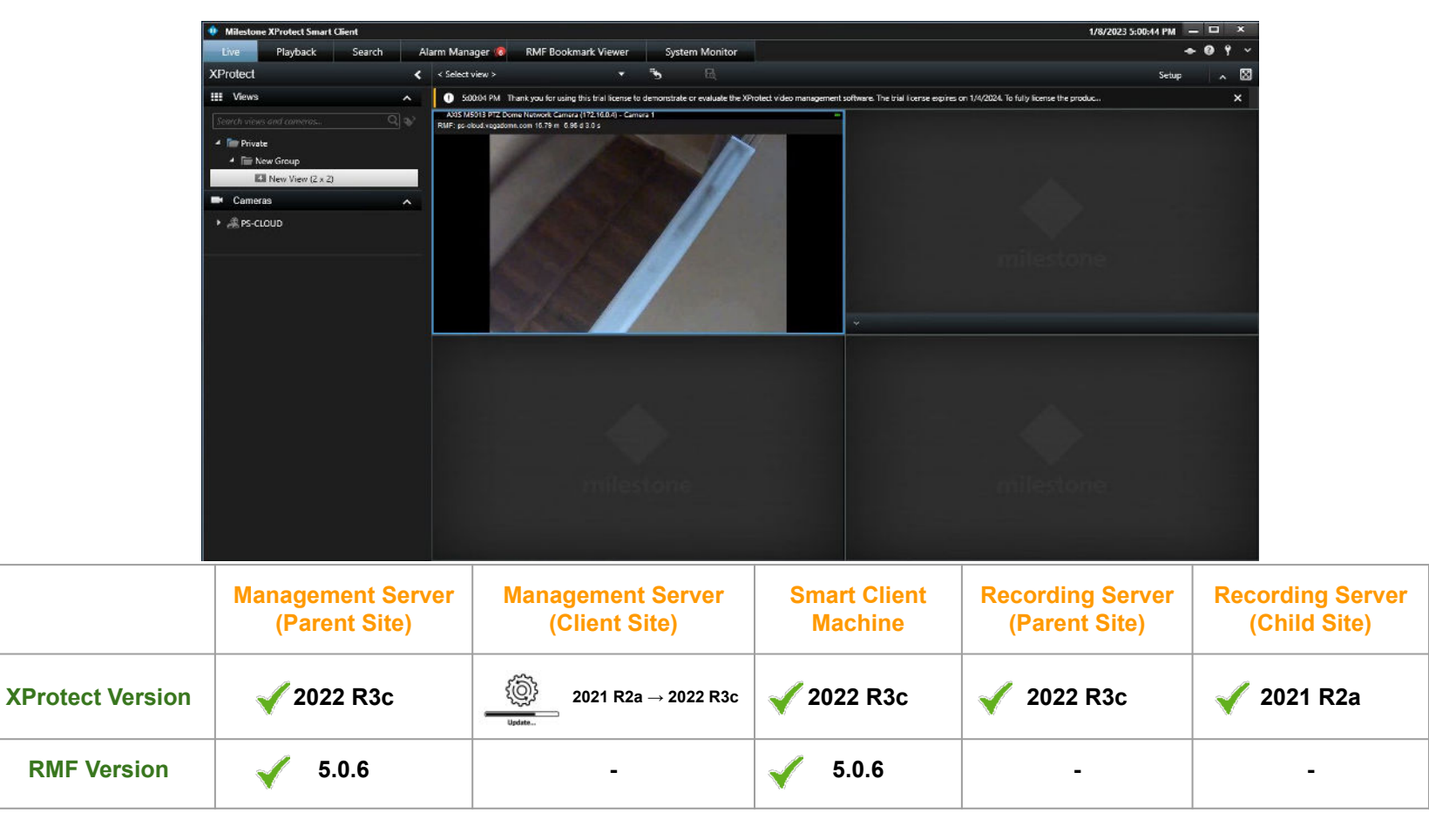

Note: Smart Client View <u>unaffected</u> during/after the XProtect upgradation on Management Server (Child Site) Confidential & Proprietary, Vega Systems Inc

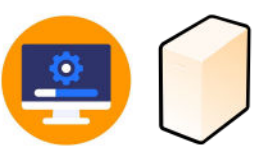

#### Upgrade XProtect to latest version on Failover Recording Server (Child Site) (If available)

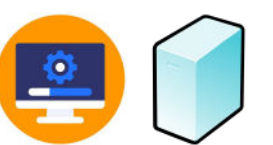

#### Upgrade XProtect to latest version on Event Server (Child Site) (If available)

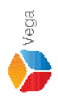

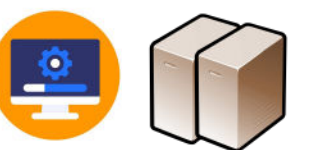

### Upgrade XProtect to latest version on Recording Servers (Child Site)

| lestone XProtect® Recording Server                        | ×       |
|-----------------------------------------------------------|---------|
| Installing Milestone XProtect Recording Server (          | 64-bit) |
|                                                           |         |
| Uninstalling Milestone XProtect Recording Server (64-bit) |         |
| Overall progress                                          |         |
|                                                           |         |
|                                                           |         |
|                                                           |         |
|                                                           |         |
|                                                           |         |
|                                                           |         |

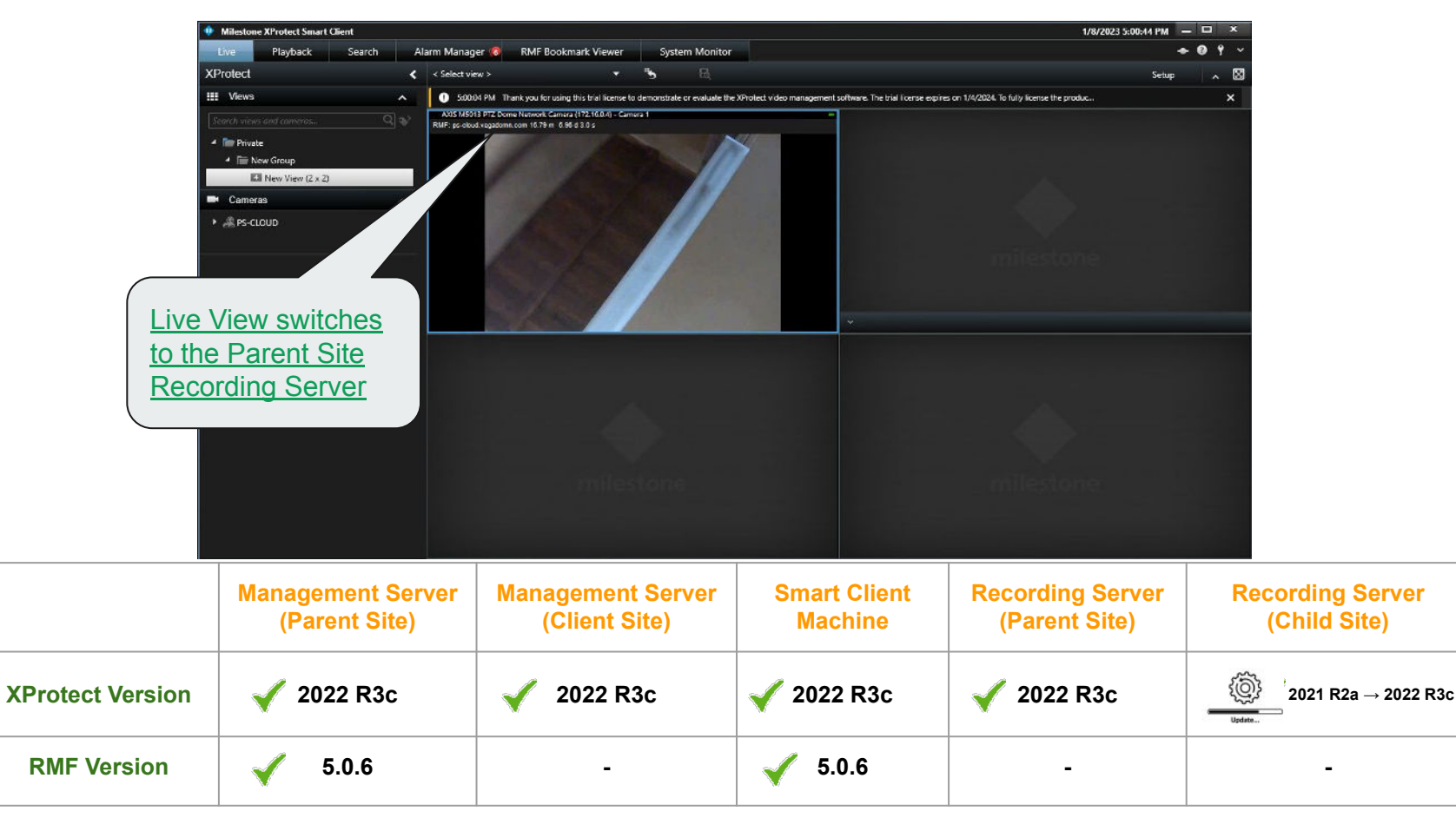

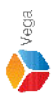

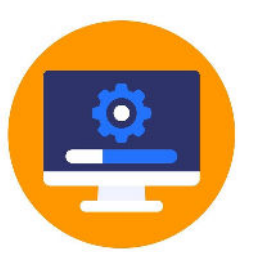

### Upgrade XProtect to latest version on all the XProtect Servers

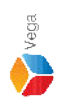

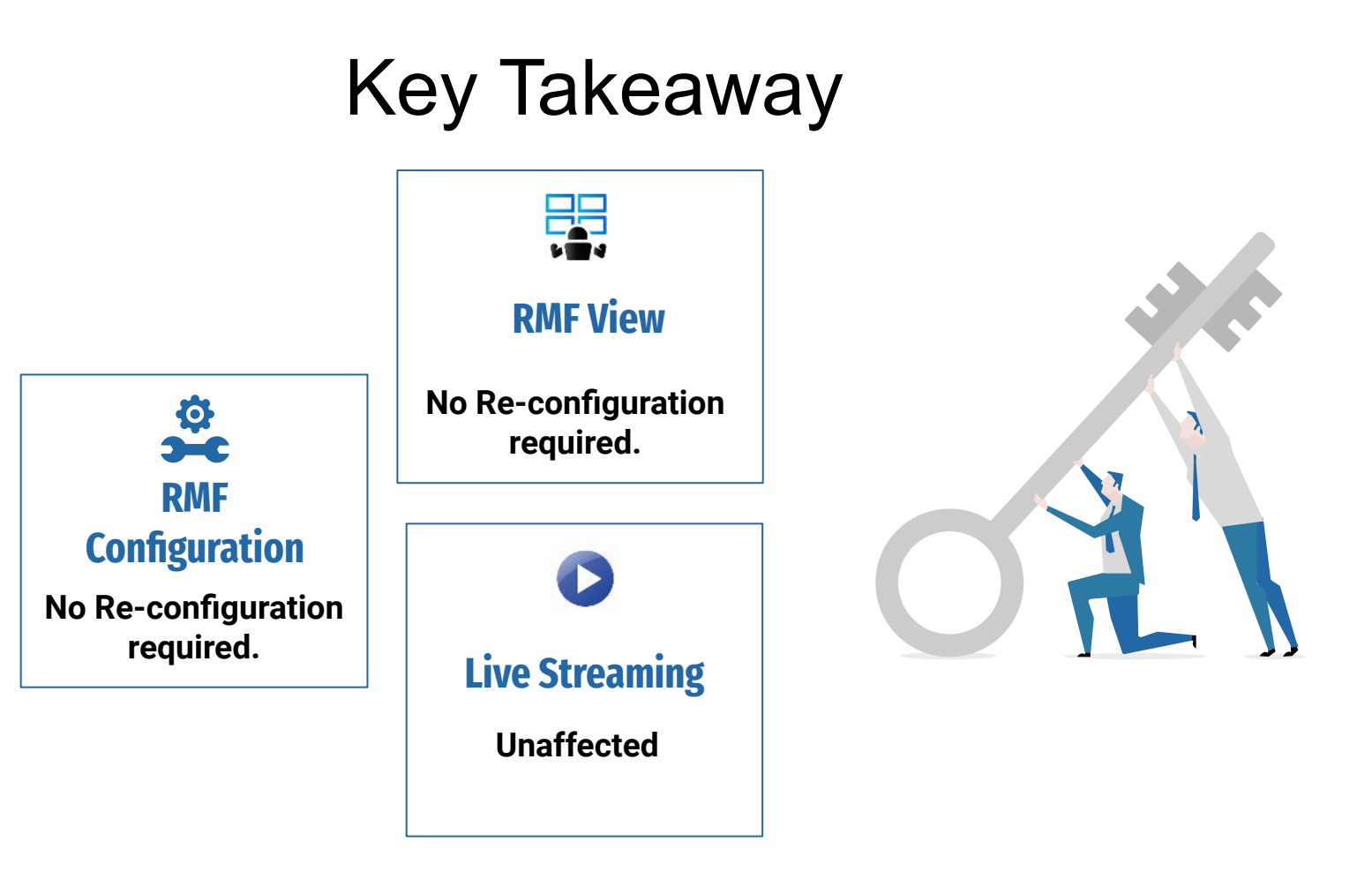

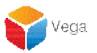

**The RMF Update Process** 

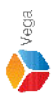

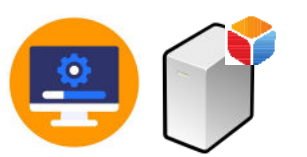

### Upgrade RMF on Management Server (Parent Site)

| -> 🐘 🛧 🖸 > Control F        | Danel > Programs > Programs and Features                 |                                     |               | ~       | 5              | م       |
|-----------------------------|----------------------------------------------------------|-------------------------------------|---------------|---------|----------------|---------|
| Control Panel Home          | Uninstall or change a program                            |                                     |               |         |                |         |
| View installed updates      | To uninstall a program, select it from the list and then | click Uninstall. Change, or Repair. |               |         |                |         |
| Turn Windows features on or |                                                          |                                     |               |         |                |         |
| off                         | Organize - Uninstall Change Repair                       |                                     |               |         |                | HEE 👻 🙆 |
| Install a program from the  | News                                                     | Dublisher                           | lastellast Or | Cine    | Marrian        |         |
| network                     | Uninstall this program.                                  | Publisher                           | Installed On  | Size    | version        |         |
|                             | () TAP-Windows 9.21.2                                    |                                     | 4/1/2023      |         | 9.21.2         |         |
|                             | 15 <sup>9</sup> RMF                                      | Vega Systems Inc                    | 4/13/2023     | 68.4 MB | 3.0.5          |         |
|                             | (?) OpenVPN 2.4.6-1602                                   | OpenVPN Technologies, Inc.          | 4/1/2023      | 6.90 MB | 2.4.6-1602     |         |
|                             | <ul> <li>Milestone XProtect VMS 2022 R3</li> </ul>       | Milestone Systems A/S               | 4/13/2023     | 5.77 GB | 22.3.3         |         |
|                             | Microsoft Visual C++ 2015-2019 Redistributable (x64)     | Microsoft Corporation               | 1/19/2023     | 20.1 MB | 14.29.30139.0  |         |
|                             | Microsoft SQL Server 2008 Native Client                  | Microsoft Corporation               | 4/5/2023      | 9.96 MB | 10.0.1600.22   |         |
|                             | C Microsoft Edge                                         | Microsoft Corporation               | 2/15/2023     | 140 MB  | 112.0.1722.39  |         |
|                             | Hicrosoft ASP.NET Core 6.0.1 - Shared Framework (x       | Microsoft Corporation               | 4/13/2023     | 27.4 MB | 6.0.1.21567    |         |
|                             | Microsoft ASP.NET Core 6.0.1 - Shared Framework (x       | Microsoft Corporation               | 4/13/2023     | 30.0 MB | 6.0.1.21567    |         |
|                             | 岁Microsoft .NET Runtime - 6.0.1 (x86)                    | Microsoft Corporation               | 4/13/2023     | 87.3 MB | 6.0.1.30717    |         |
|                             | 闄 Microsoft .NET Runtime - 6.0.1 (x64)                   | Microsoft Corporation               | 4/13/2023     | 95.2 MB | 6.0.1.30717    |         |
|                             | Wicrosoft .NET Core Runtime - 3.1.13 (x86)               | Microsoft Corporation               | 4/5/2023      | 81.5 MB | 3.1.13.29816   |         |
|                             | Wicrosoft .NET Core Runtime - 3.1.13 (x64)               | Microsoft Corporation               | 4/5/2023      | 91.3 MB | 3.1.13.29816   |         |
|                             | Microsoft .NET Core 3.1.13 - Windows Server Hosting      | Microsoft Corporation               | 4/5/2023      | 143 MB  | 3.1.13.21117   |         |
|                             | Wicrosoft .NET 6.0.1 - Windows Server Hosting            | Microsoft Corporation               | 4/13/2023     | 138 MB  | 6.0.1.21567    |         |
|                             | Google Chrome                                            | Google LLC                          | 4/4/2023      |         | 111.0.5563.147 |         |
|                             | the second second                                        | Amazon Wah Services                 | 1/10/2022     | 76 2 MR | 2.0.21         | ~       |

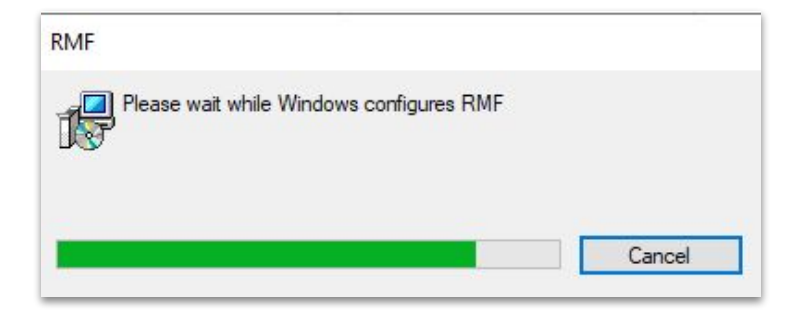

Step 7: Uninstall the RMF installed on Management Server Machine (Parent Site)

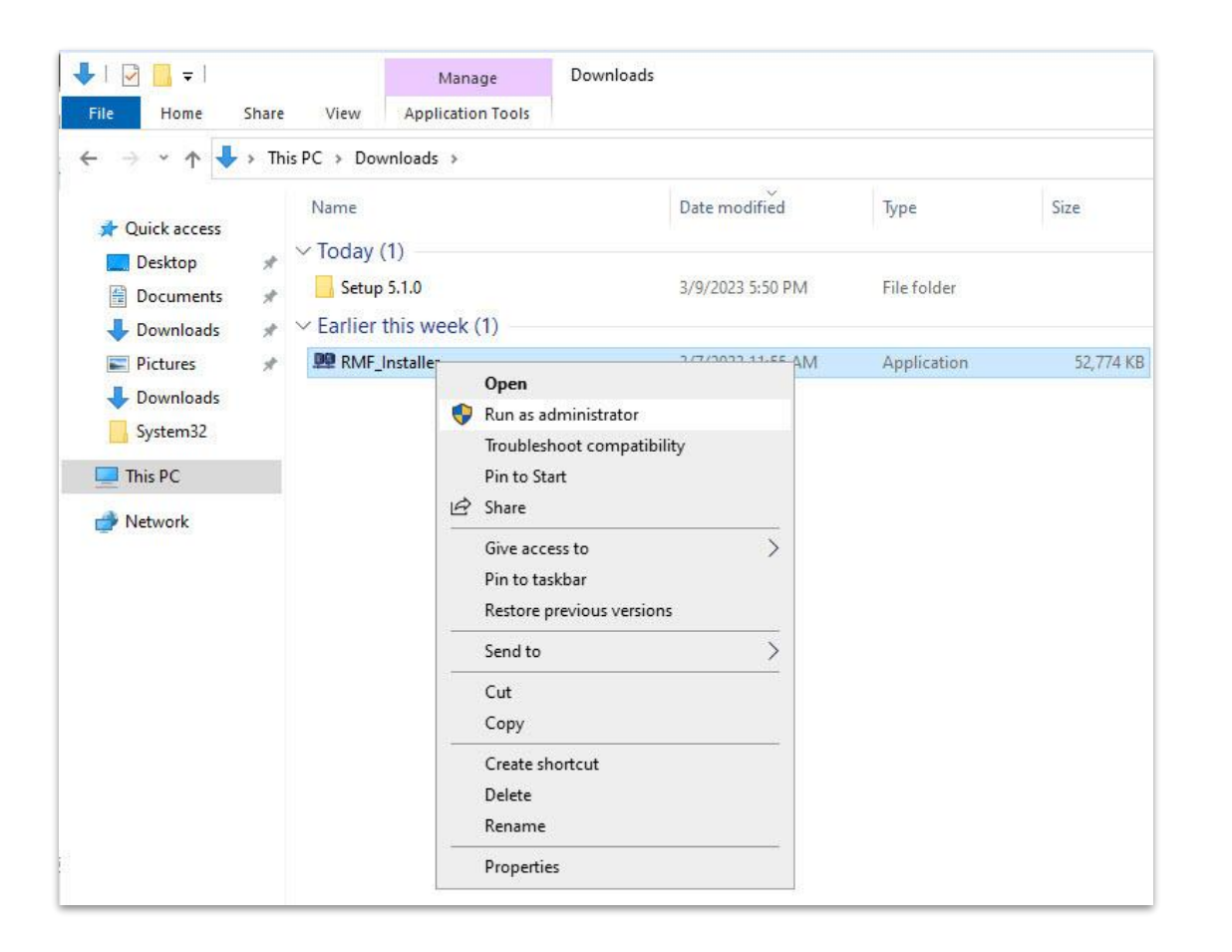

<u>Step 8</u>: Run the RMF 5.2.0 installer on Management Server (Parent Site) or Silent Install: Command Prompt → RMF\_Installer.exe /exenoui /qn INSTALL\_TYPE=MS

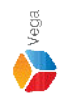

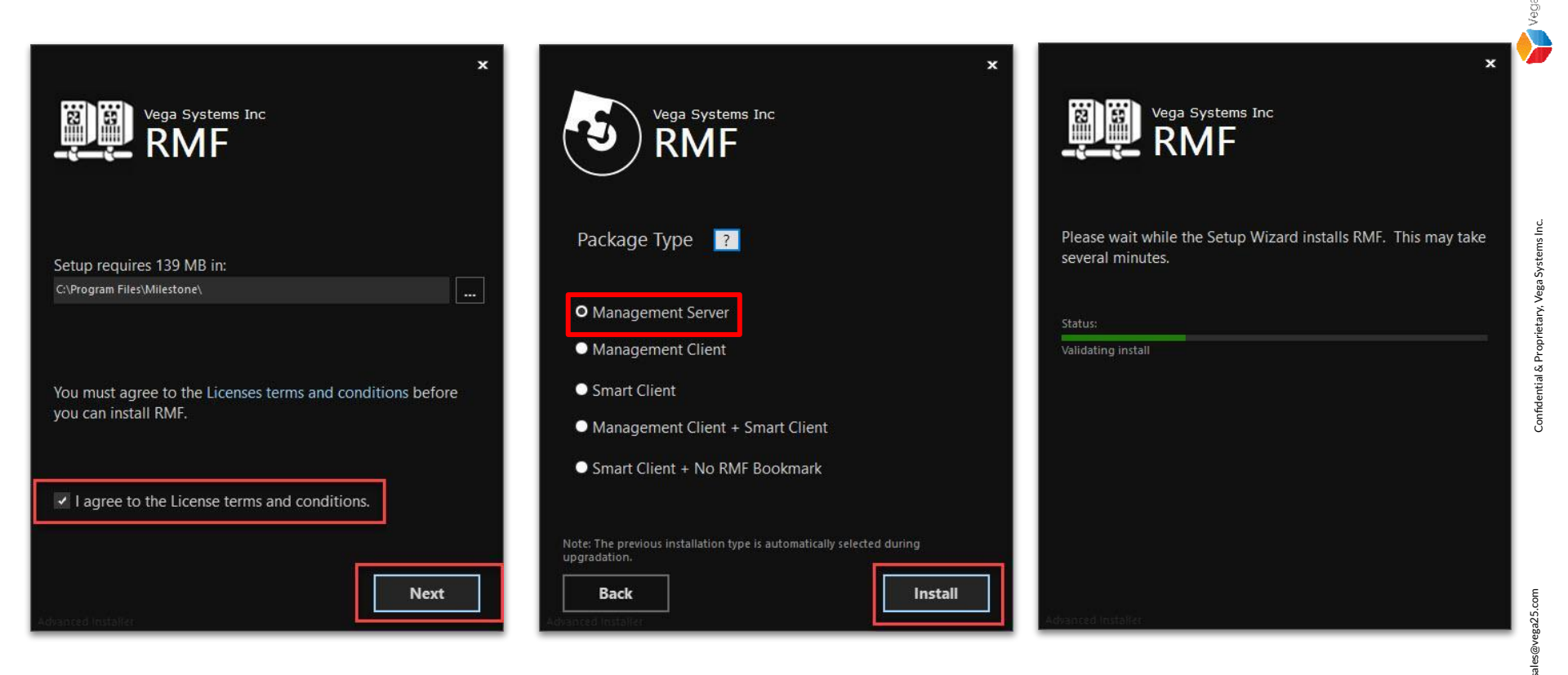

<u>Step 9</u>: Select I agree to the license terms and conditions. Click Next. Select Package Type - Management Server. Click Install.

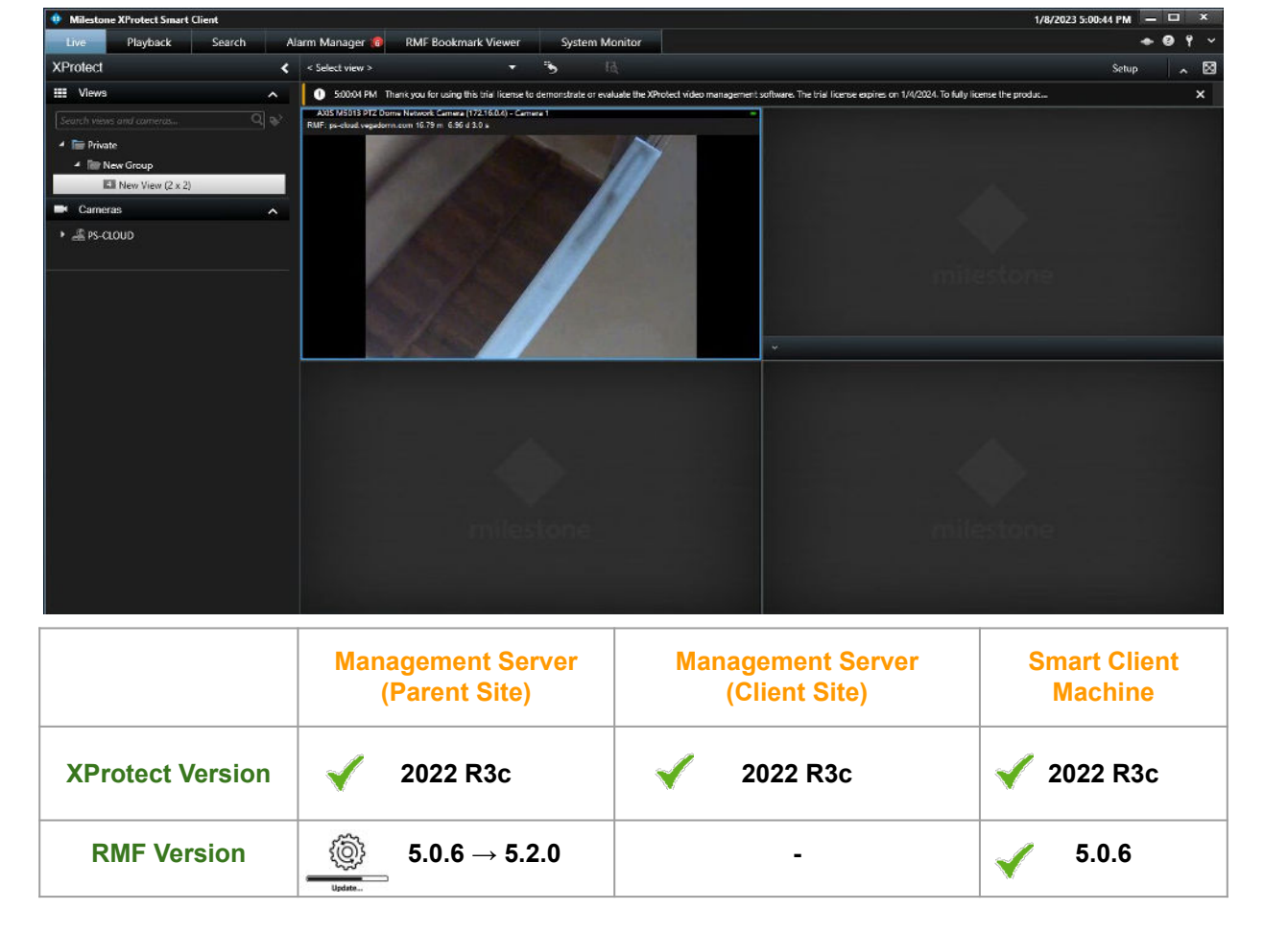

Note: Smart Client View during the RMF upgradation on Management Server (Parent Site) <u>Views unaffected on logged in machines during update</u>

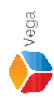

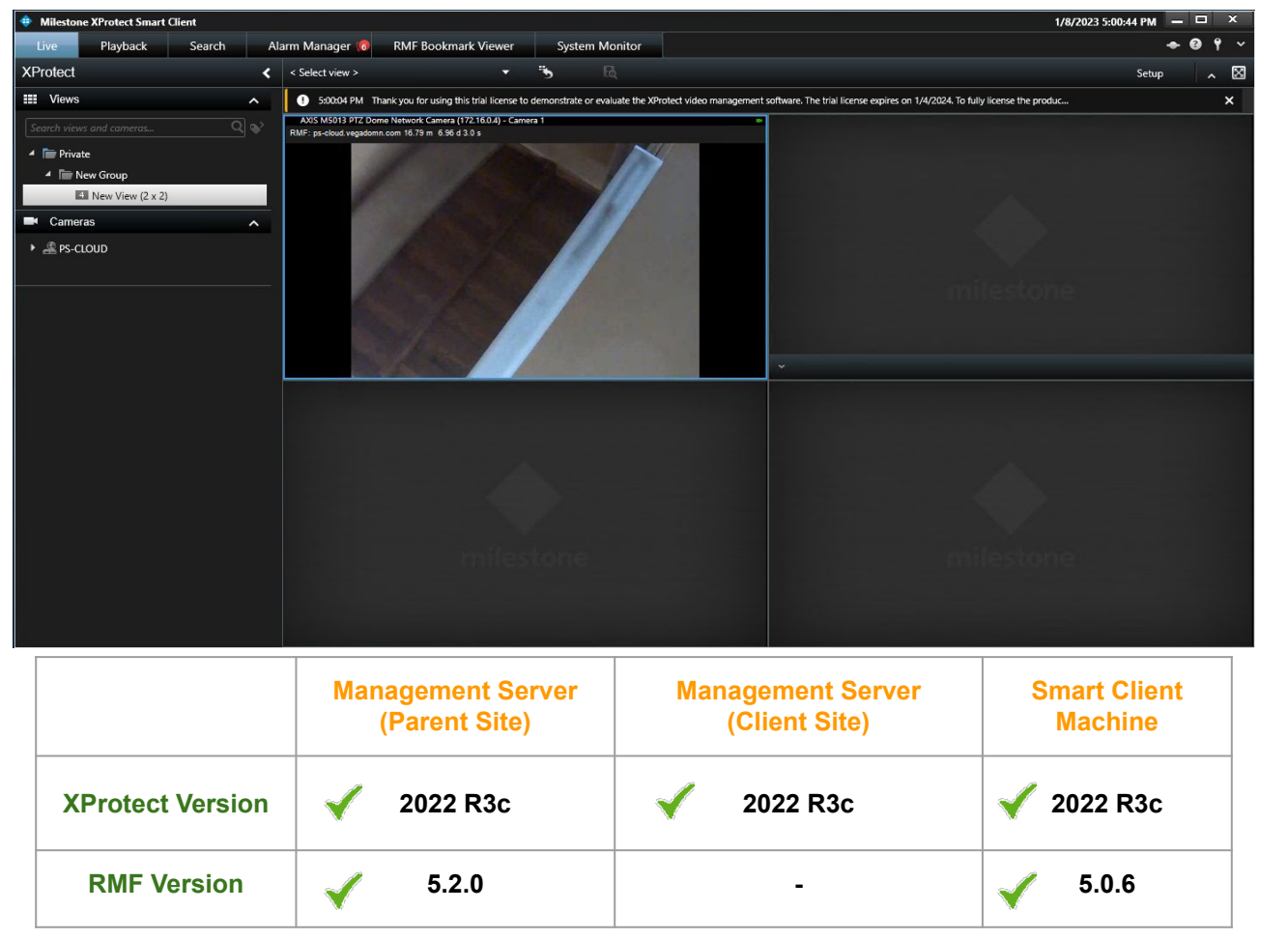

Note: Smart Client View after the RMF upgradation on Management Server (Parent Site) <u>Views unaffected on logged in machines after update</u>

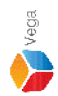

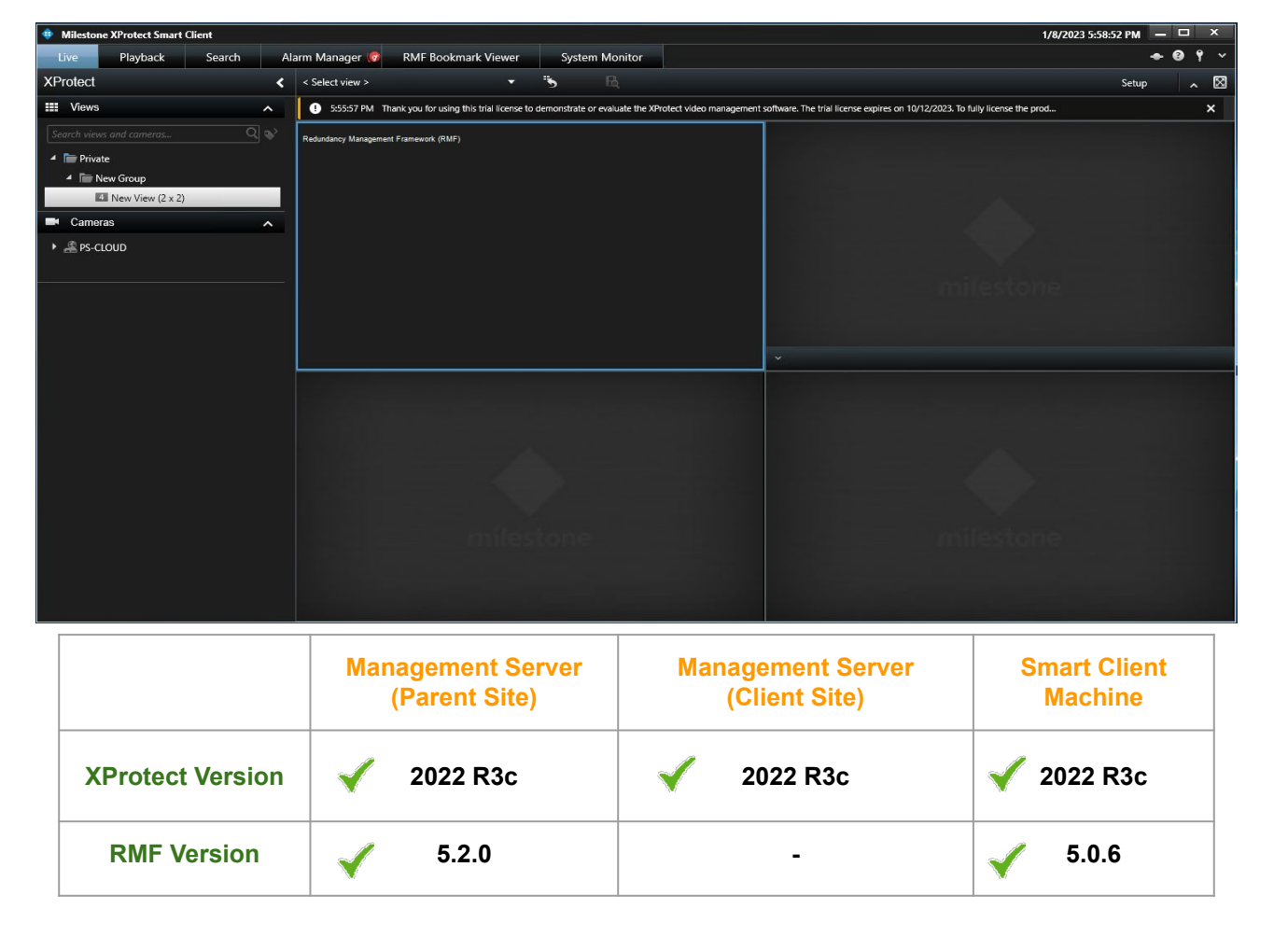

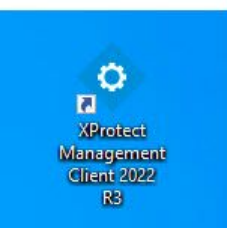

| • | Open<br>Move to OneDrive<br>Run with graphics processor<br>Open file location                                      | > | otect<br>gement<br>nt 2022<br>R3 |
|---|----------------------------------------------------------------------------------------------------|---|----------------------------------|
| • | Run as administrator                                                                                               |   |                                  |
| 0 | Share with Skype<br>Troubleshoot compatibility<br>Pin to Start<br>7-Zip<br>CRC SHA<br>Scan with Microsoft Defender | > | otect<br>t Clie                  |
|   | Restore previous versions                                                                                          |   |                                  |
|   | Send to                                                                                                    | > |                                  |
|   | Cut<br>Copy<br>Paste                                                                                               |   |                                  |
|   | Create shortcut<br>Delete<br>Rename                                                                                |   |                                  |
|   | Properties                                                                                                    |   |                                  |

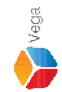

Verification Step: Open the Management Client on Management Server (Parent Site)

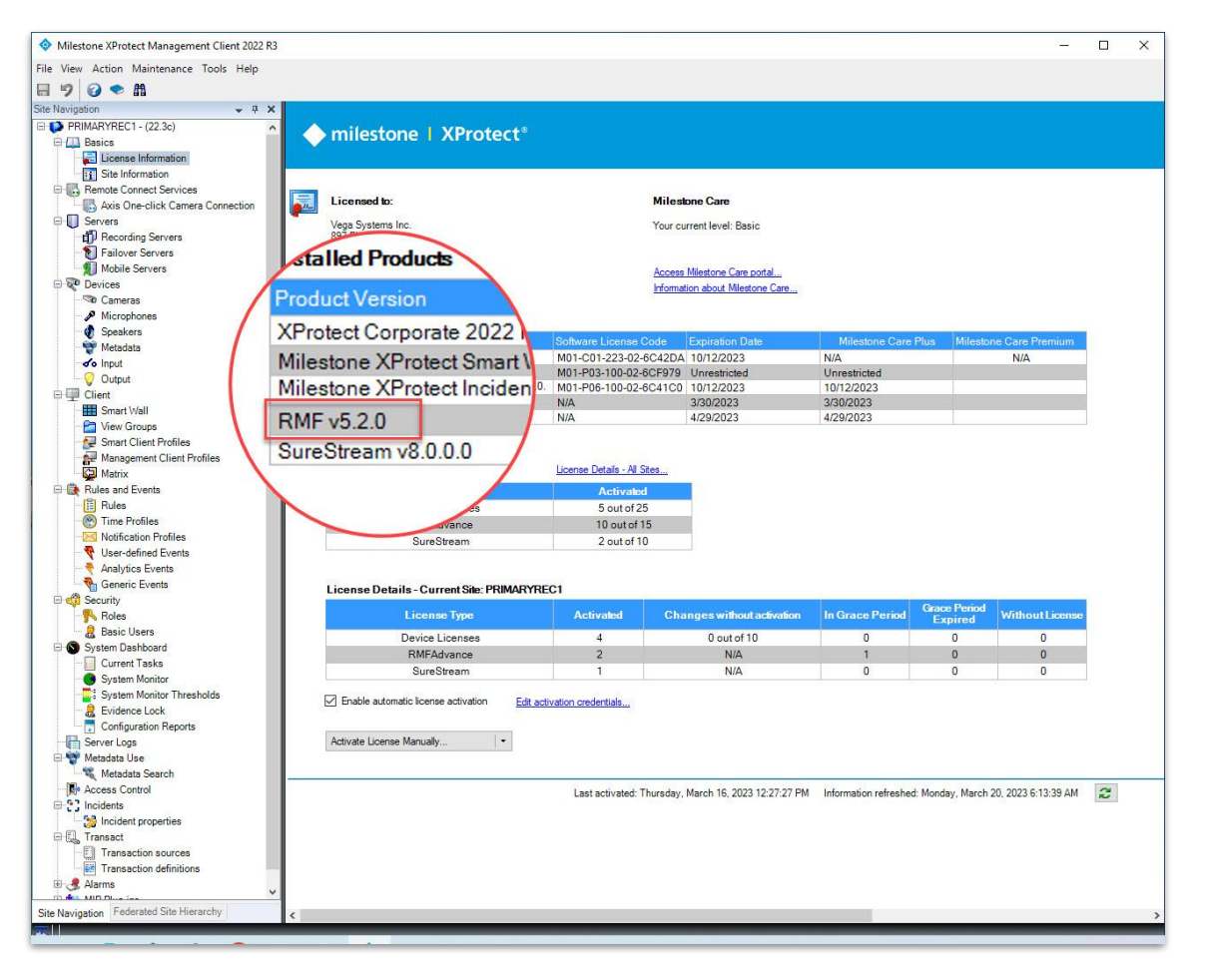

Verification Step: XProtect Version installed - 2022 R3c RMF Version installed - 5.2.0

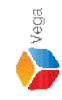

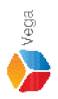

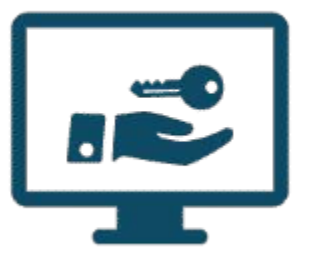

# Please follow the steps provided in <u>License Activation</u> to activate license

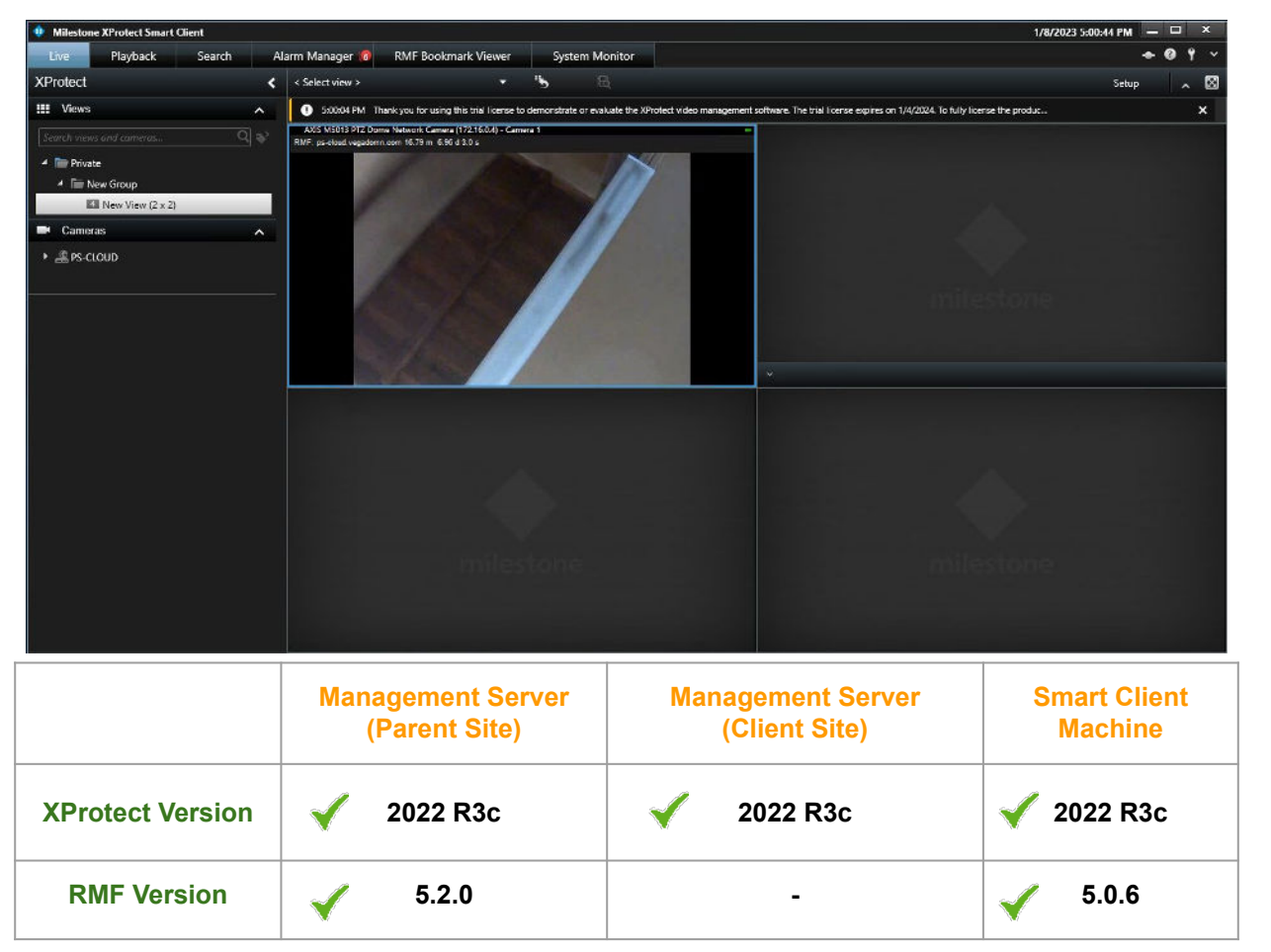

Note: Smart Client View after the RMF License activation on Management Server (Parent Site) Views unaffected on new SC logins

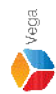

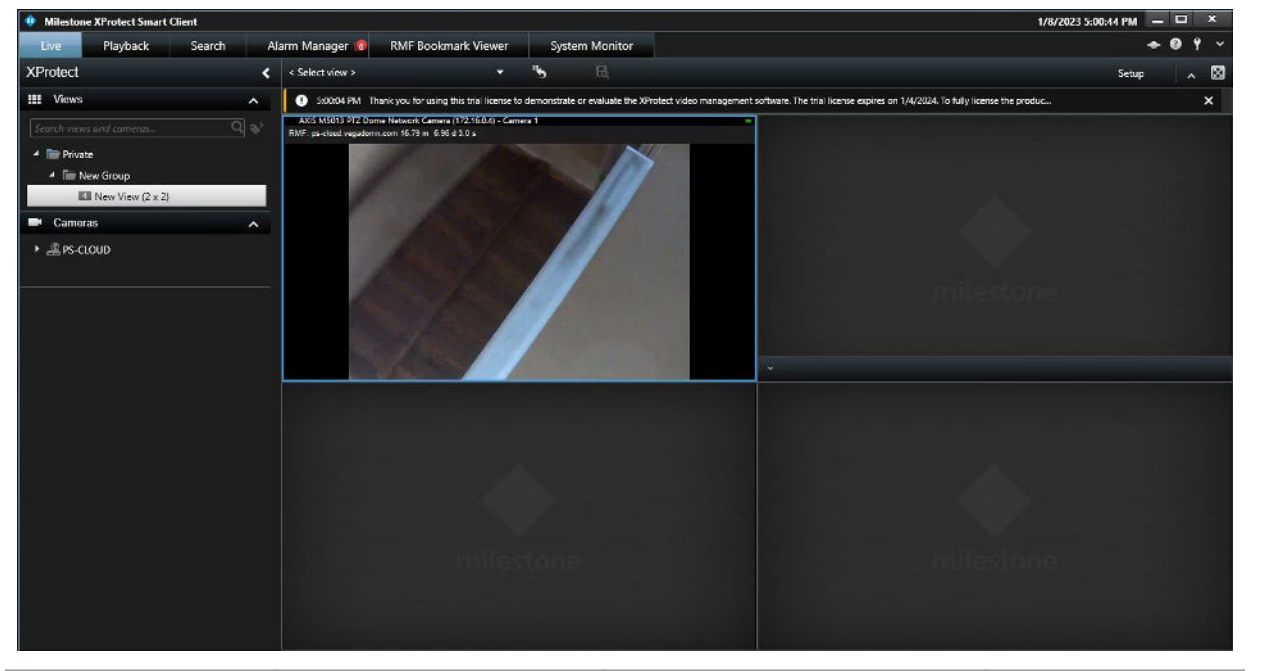

|                  | Management Server<br>(Parent Site) | Management Server<br>(Client Site) | Smart Client<br>Machine |
|------------------|------------------------------------|------------------------------------|-------------------------|
| XProtect Version | 🖌 2022 R3c                         | 🖌 2022 R3c                         | 🖌 2022 R3c              |
| RMF Version      | 5.2.0                              | -                                  | 5.0.6                   |

Note: Smart Client View after the RMF License activation on Management Server (Parent Site) Views unaffected on already logged in SC machines after update

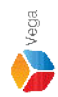

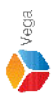

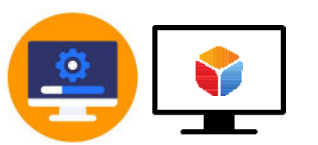

#### Update RMF on Smart Client Machine

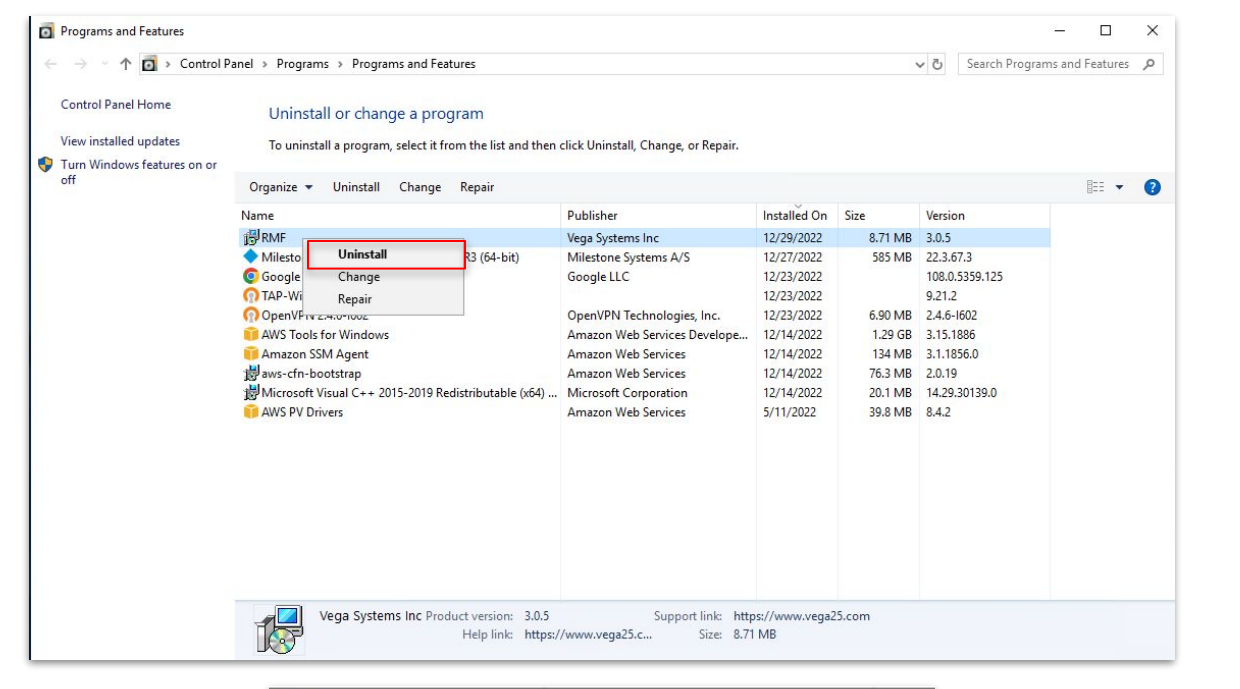

|    | ease wait w | hile Window | s configures  | BME |      |
|----|-------------|-------------|---------------|-----|------|
| 17 | Saco Wait W |             | e oor nigaree |     |      |
|    |             |             |               |     |      |
|    |             |             |               |     | <br> |

Step 10: Uninstall the RMF installed on Smart Client Machine.

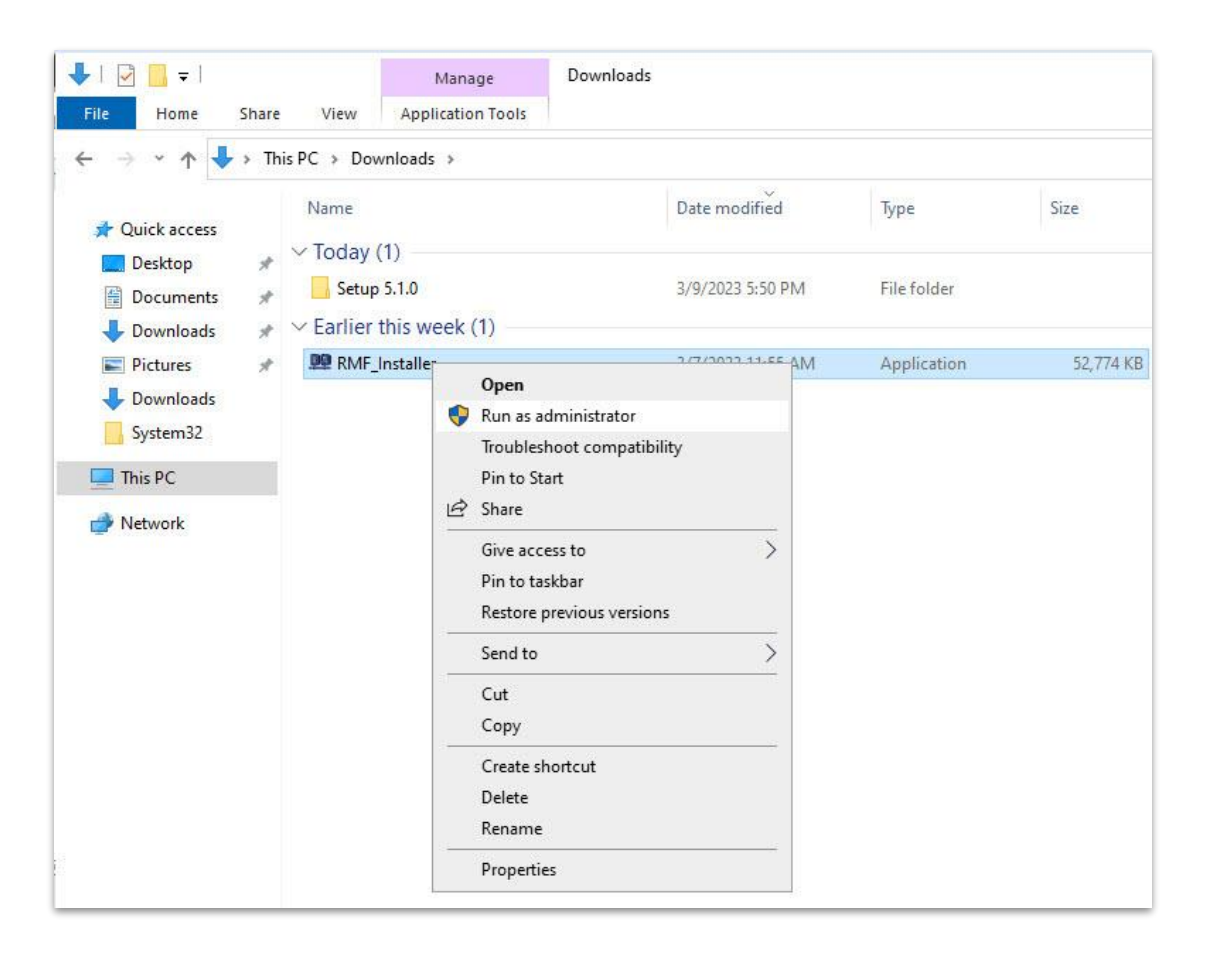

<u>Step 11</u>: Run the RMF 5.2.0 installer on Smart Client Machine or Silent Install: Command Prompt → RMF\_Installer.exe /exenoui /qn INSTALL\_TYPE=SC

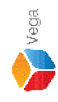

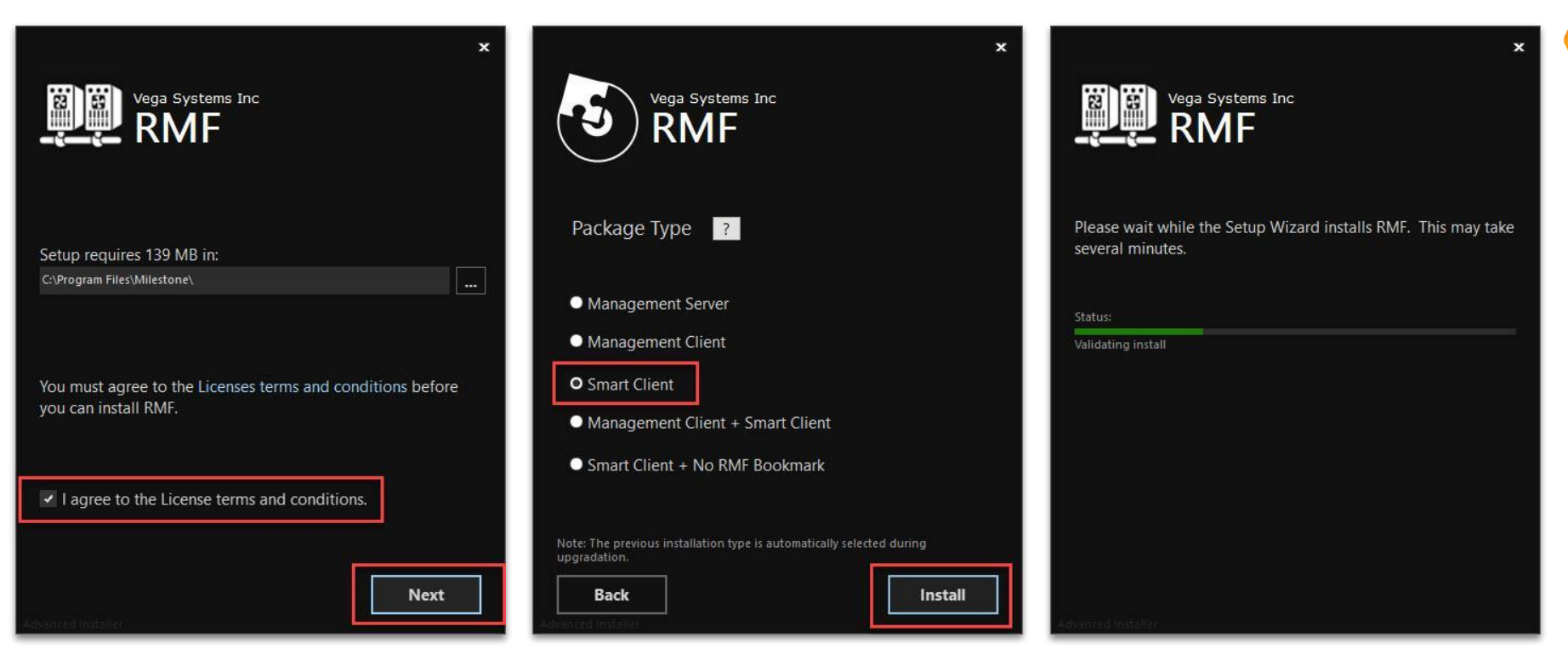

Vega

Select I agree to the license terms and conditions. Click Next. Select Package Type - Smart Client. Click Install.

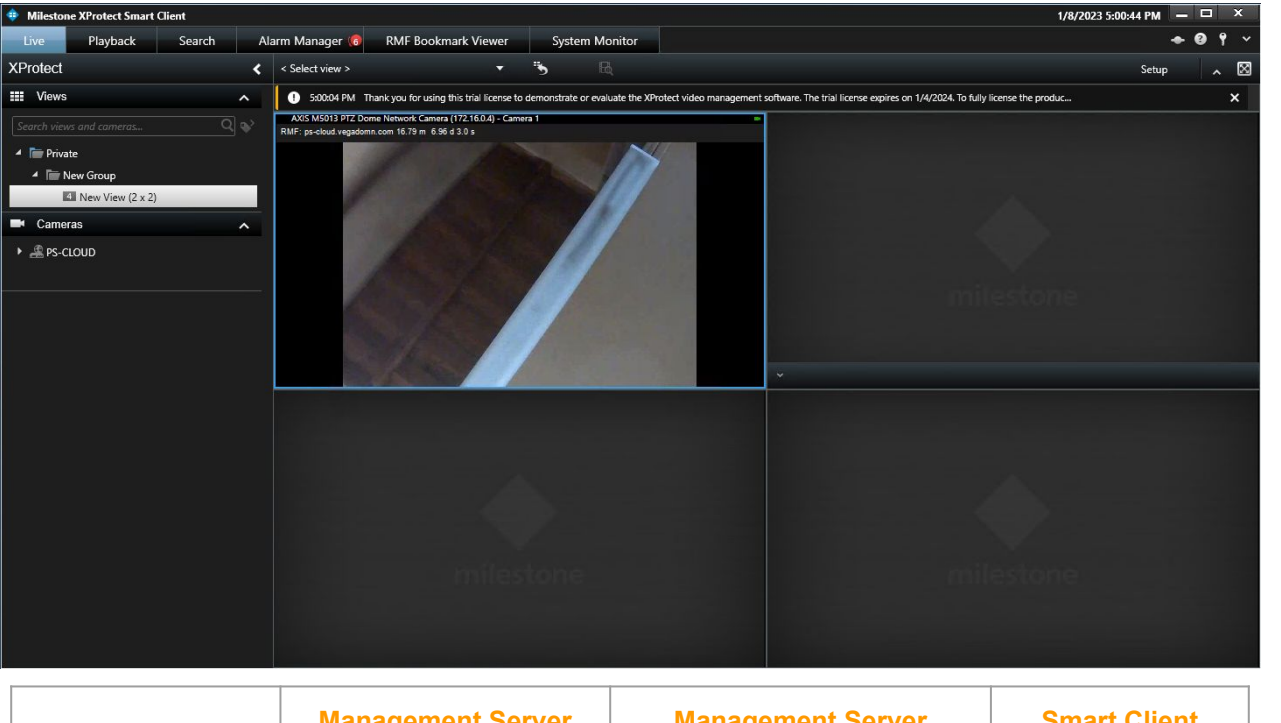

|                  | Management Server<br>(Parent Site) | Management Server<br>(Client Site) | Smart Client<br>Machine |
|------------------|------------------------------------|------------------------------------|-------------------------|
| XProtect Version | 🖌 2022 R3c                         | 🖌 2022 R3c                         | 🖌 2022 R3c              |
| RMF Version      | ✓ 5.2.0                            | -                                  | <b>√</b> 5.2.0          |

Note: Smart Client View after the RMF upgradation on Smart Client Machine

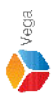

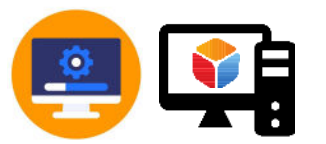

#### Update RMF on Management Client Machine

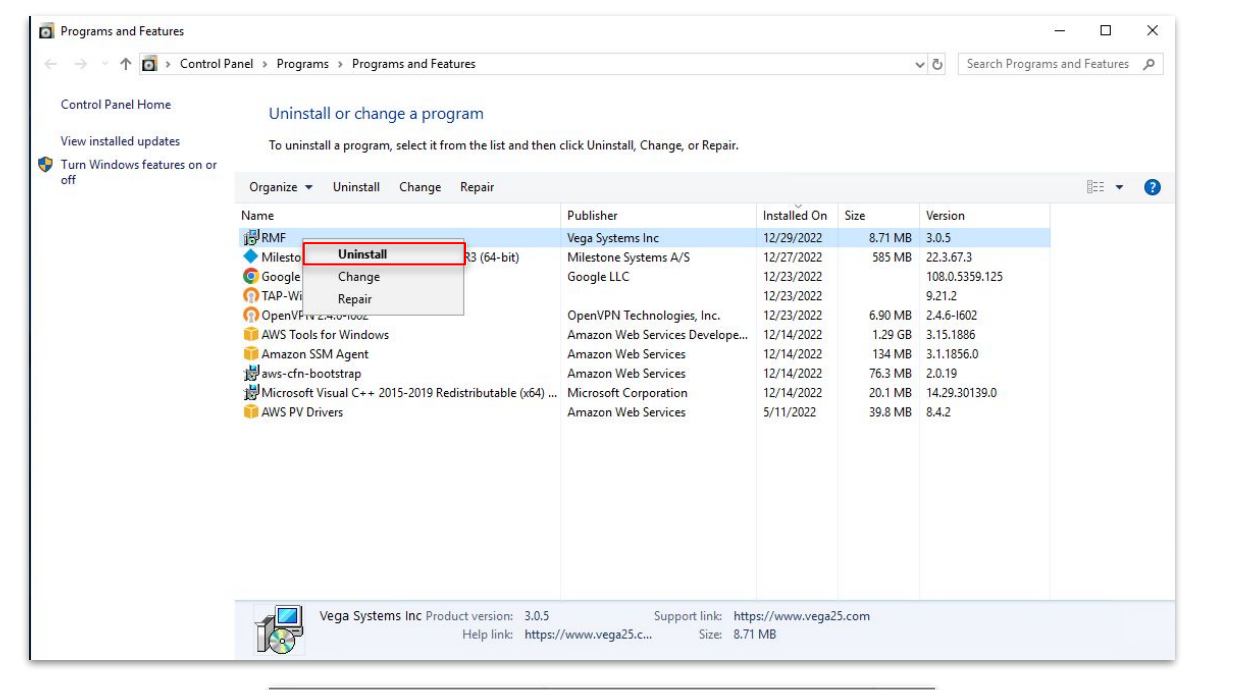

| Please wait while Windows configures RMF |      |                   |                  | -      |     |
|------------------------------------------|------|-------------------|------------------|--------|-----|
|                                          | Plea | ise wait while Wi | indows configure | es RMF |     |
|                                          |      |                   |                  |        |     |
|                                          |      |                   |                  |        | C 1 |

Step 13: Uninstall the RMF installed on Management Client Machine.

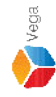

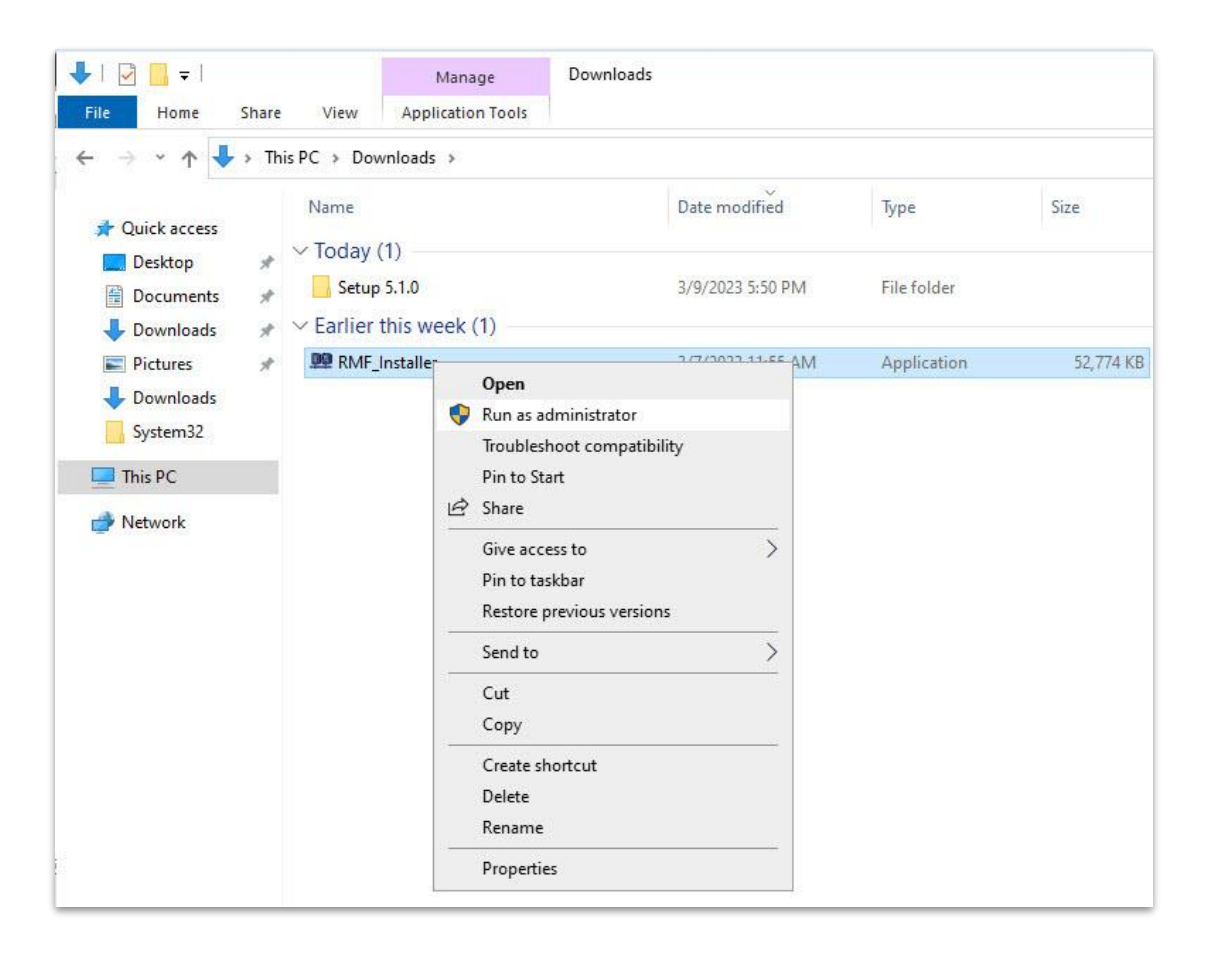

<u>Step 14</u>: Run the RMF 5.2.0 installer on Management Client Machine or Silent Install: Command Prompt → RMF\_Installer.exe /exenoui /qn INSTALL\_TYPE=MC

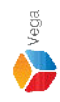

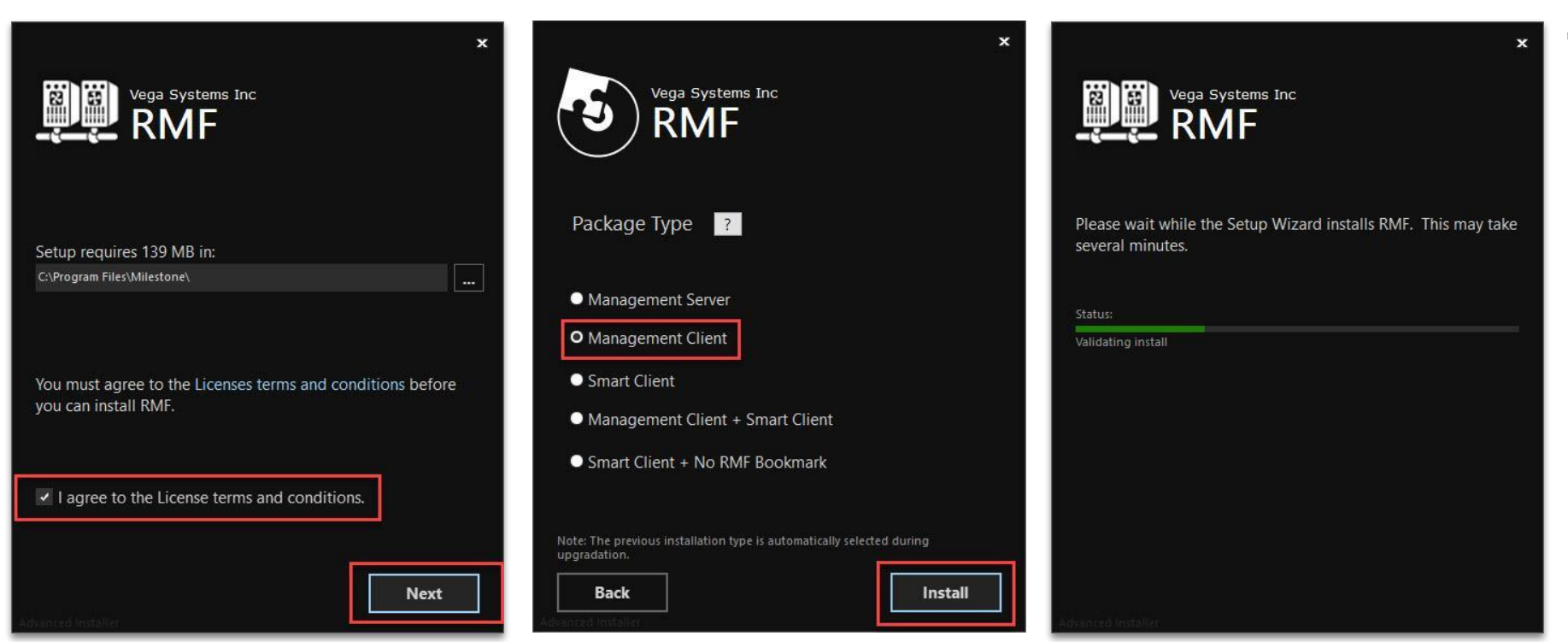

Vega

Select I agree to the license terms and conditions. Click Next. Select Package Type - Management Client. Click Install.

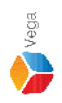

# Key Takeaway

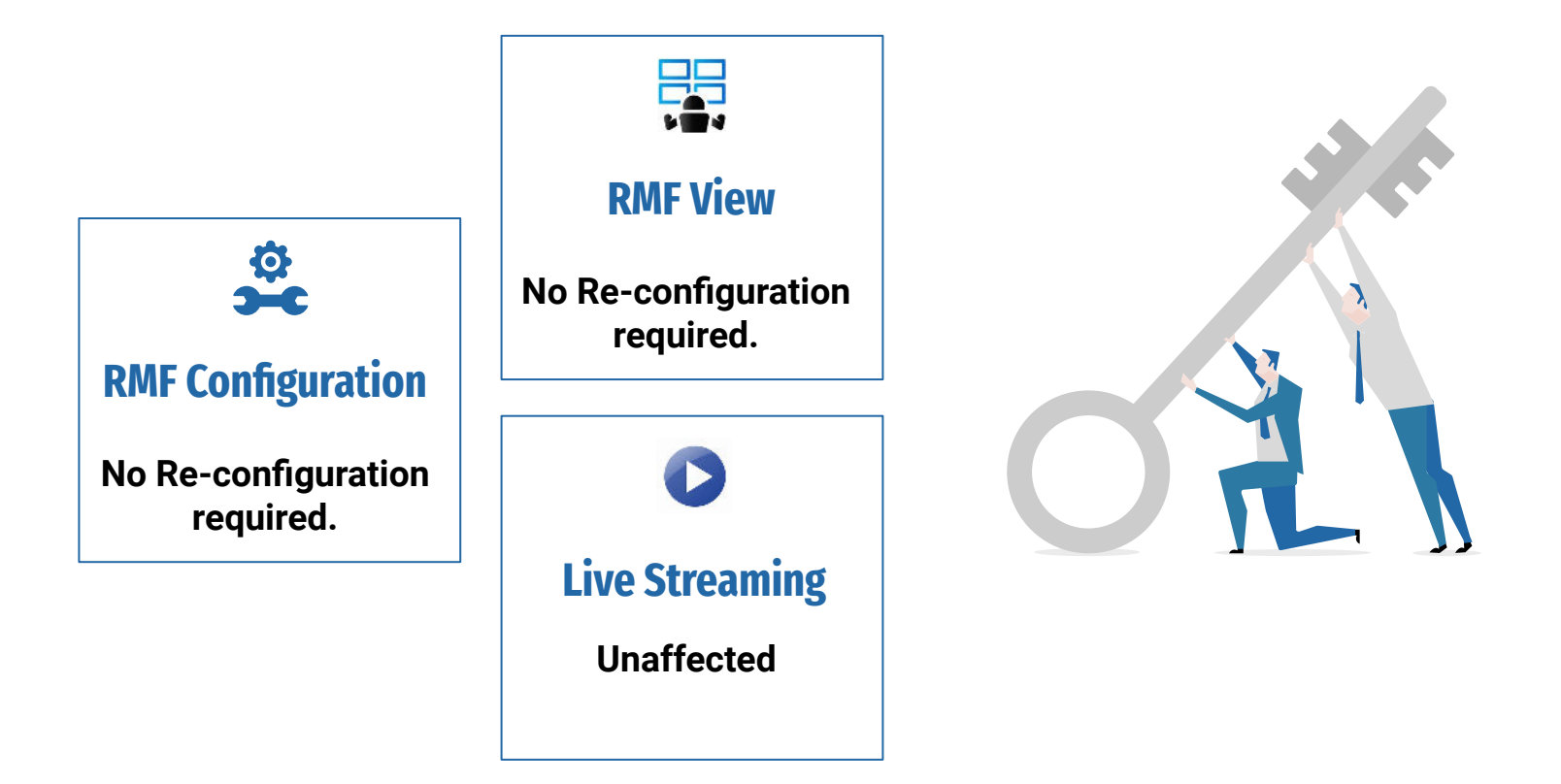